Guida pratica all'utilizzo di Easydom Next Home versione server

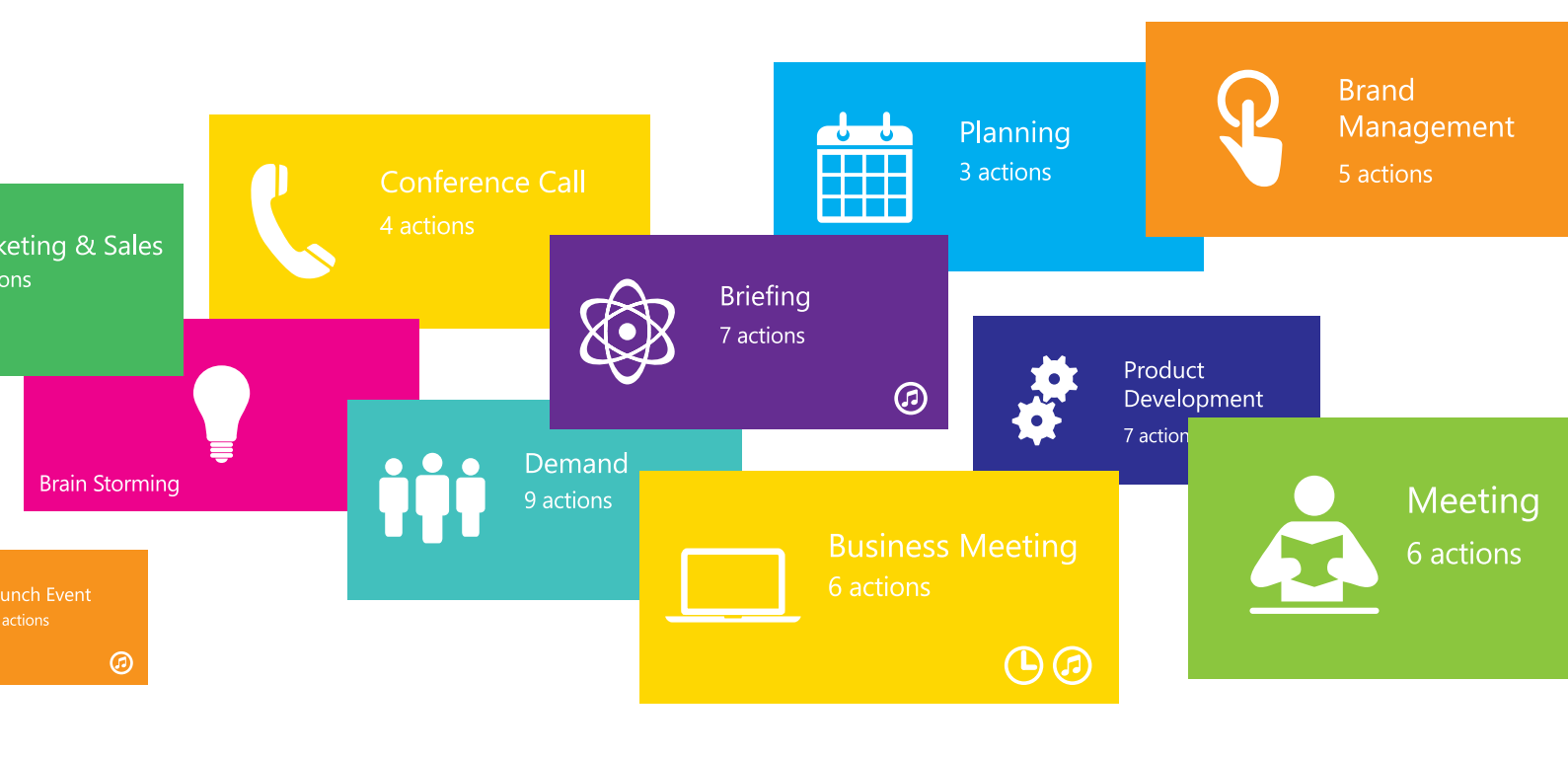

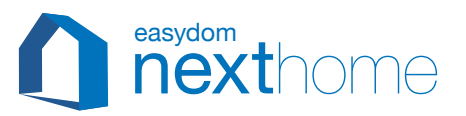

## HOME AUTOMATION

La Home Automation è lo strumento che permette di far interagire e gestire impianti, apparecchiature e automazioni allo scopo di semplificare l'uso di questi strumenti all'interno di un edificio rendendolo "intelligente".

Per far questo la Home Automation elabora le informazioni che provengono dall'utilizzo del sistema ed è in grado di creare azioni o reazioni sulla base di scenari o configurazioni. In questo modo non solo permette all'utente di gestire in maniera innovativa il proprio ambiente ma dà accesso ad un nuovo grado di comfort, sicurezza e risparmio impossibile da raggiungere con i sistemi tradizionali.

Con Easydom Next Home la casa sviluppa la "propria intelligenza" grazie alle integrazioni con i sistemi oggi disponibili - dagli impianti termici al mondo audio-video, dal controllo dei consumi alla videosorveglianza, dalla multimedialità alla sicurezza – fino alla possibilità di personalizzazione il modo in cui questi sistemi possono essere gestiti.

Easydom Next Home infatti non solo aumenta il comfort della casa ma "fa parlare" tra loro tutti i sistemi presenti. Questo fornisce quell'intelligenza che consente di risparmiare sensibilmente sui consumi, ad esempio riducendo automaticamente la climatizzazione quando si abbassa la temperatura esterna o abbassando l'intensità delle luci di un ambiente in base alla luce naturale, e di aumentare la sicurezza, dando la possibilità di controllare le telecamere. Il controllo può avvenire sia localmente che da remoto, Easydom Next Home sfrutta infatti al meglio le tecnologie touch ma anche i comandi vocali, gestuali o biometrici disponibili nei device di ultima generazione, dai PC ai Tablet, da Internet agli Smartphone.

Grazie a questo manuale potrai scoprire come utilizzare tutte le funzioni di Easydom Next Home con pochi semplici gesti.

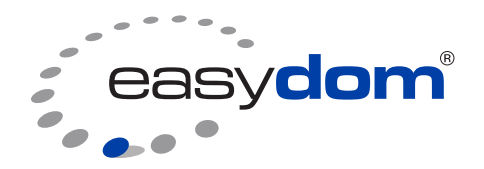

## INDICE

| GUIDA INTRODUTTIVA A WINDOWS 8.1                        | 05              |
|---------------------------------------------------------|-----------------|
| Windows 8.1 primi passi                                 | 06              |
| Il linguaggio del touch                                 |                 |
| La tastiera touch di Windows 8.1                        |                 |
| EASYDOM NEXT HOME GUIDA PRATICA ALL'UTILIZZO            |                 |
| Panoramica iniziale                                     |                 |
| Sistema                                                 | 15              |
| Illuminazione                                           |                 |
| Motorizzazioni                                          |                 |
| Gestione Temperature                                    |                 |
| Scenari                                                 | 19              |
| Creare uno scenario                                     |                 |
| Creare uno scenario multimediale                        |                 |
| Opzioni                                                 |                 |
| Sicurezza                                               |                 |
| Attivare l'antifurto                                    |                 |
| Escludere un sensore                                    |                 |
| Schema colori relativi alle icone del sistema sicurezza |                 |
| Opzioni                                                 |                 |
| Videocontrollo                                          |                 |
| Opzioni di sezione                                      |                 |
| Opzioni per la sezione Ambienti/Scenario                |                 |
| Opzioni per la sezione Sistema                          |                 |
| Opzioni per la sezione Sicurezza                        |                 |
| Opzioni per la sezione Videocontrollo                   |                 |
| Smart Action                                            |                 |
| Opzioni delle icone                                     |                 |
| Opzioni per le icone luci                               |                 |
| Opzioni per le icone termostato e sonde                 |                 |
| Opzioni per le icone motorizzazioni                     |                 |
| Programmazione oraria                                   |                 |
| Statistiche di utilizzo delle icone luci                |                 |
| Creare una programmazione cronosettimanale per i ter    | mostati/sonde45 |
| Opzioni per gli Scenari                                 |                 |
| Opzioni per le icone dell'area sicurezza                |                 |

| Overview delle funzioni disponibili nella barra delle utility |
|---------------------------------------------------------------|
| Pagina di visualizzazione dei consumi energetici              |
| Comandi vocali                                                |
| Pagina di visualizzazione notifiche ed eventi                 |
| Configurazioni del sistema                                    |
| Easydom App                                                   |
| Configura Easydom Live                                        |
| Configura la tua app Easydom Next - Android                   |
| Configura la tua app Easydom Next - iOS                       |
| Configura la tua app Easydom Next - Windows Phone             |
|                                                               |

## Guida introduttiva a Windows 8.1

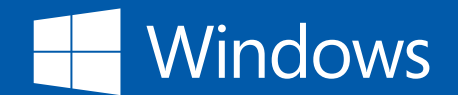

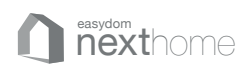

## GUIDA INTRODUTTIVA A WINDOWS 8.1

Il sistema di domotica Easydom è compatibile con il sistema operativo Windows 8.1

### Windows 8.1 primi passi

La nuova schermata iniziale di Windows 8.1 ha tutte le informazioni di cui hai bisogno in un'unica pagina di visualizzazione, dai contatti, al calendario, al meteo, agli appuntamenti. Puoi decidere come raggruppare e organizzare tutte le varie applicazioni sullo schermo, vederle e interagire con i contenuti in modo più veloce che mai. All'interno dei "tiles" (i rettangoli colorati presenti nella pagina iniziale) le informazioni si aggiornano e cambiano in tempo reale. Tu puoi condividere e connetterti con altre persone in un paio di click ed essere sempre aggiornato sulle cose che più ti piacciono, notizie, sport, musica e tanto altro.

I tiles sono interattivi, ti permettono di avviare le varie applicazioni, passare da una all'altra, controllare le notifiche, tutto tramite la pagina Start. Windows 8.1 incorpora anche il desktop del PC che eri abituato ad utilizzare. Tutte le impostazioni e le caratteristiche che prima utilizzavi con Windows 7 dal desktop sono ancora lì. Windows 8.1 ed il tuo touch screen hanno la flessibilità che vuoi, puoi personalizzare la tua pagina iniziale ed avere sempre a portata di mano le tue applicazioni preferite.

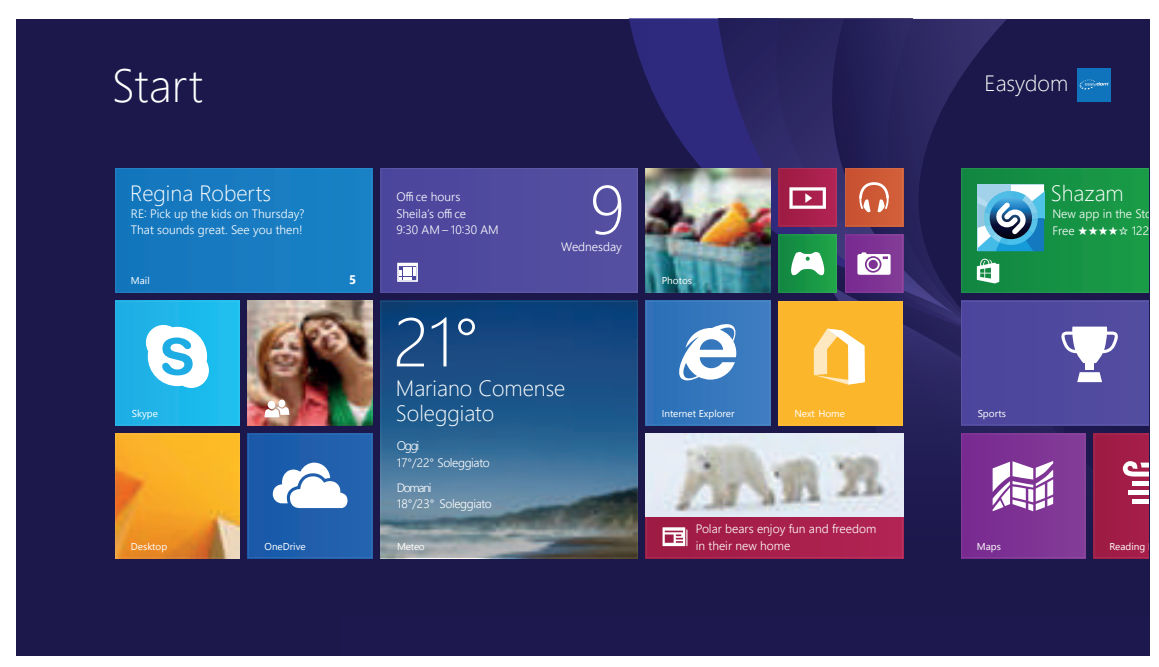

Pagina iniziale Windows 8.1 - schermata Start

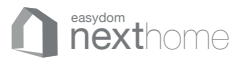

Trascinando leggermente il bordo laterale destro con il dito da destra a sinistra si apre la barra di Accesso dove appaiono: Cerca, Condividi, Start, Dispositivi e Impostazioni

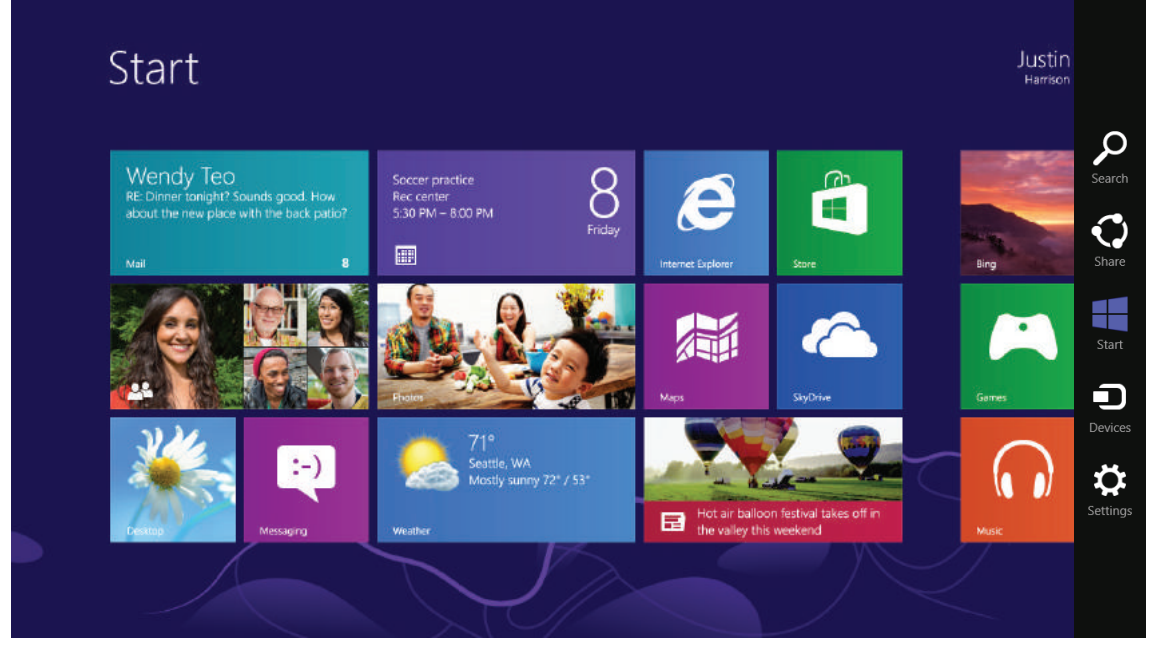

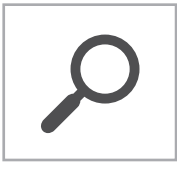

### Cerca

Se si desidera ricercare un programma o un file in App/Impostazioni/File, è sufficiente inserire una parola chiave in accesso alla ricerca e iniziare la ricerca. È inoltre possibile eseguire ricerche all'interno di App o sul web.

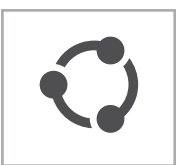

### Condividi

È possibile utilizzare questo menù per trasferire un'immagine o un file ad un altro utente. È possibile condividere facilmente immagini o file con altri utenti, semplicemente associando diverse App con accesso alla condivisione.

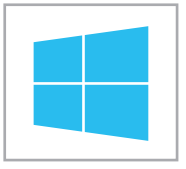

### Start

È possibile spostarsi alla schermata Start.

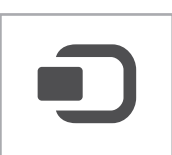

### Dispositivi

Dato che questa funzione consente di spostarsi direttamente sul dispositivo desiderato è possibile gestire attività come l'importazione di immagini da una fotocamera digitale, riprodurre un video in streaming sul tv.

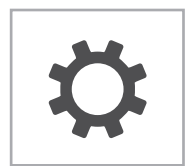

### Impostazioni

L'accesso alle impostazioni consente di eseguire attività di base come la regolazione del volume, lo spegnimento del PC, ecc. Tramite questo bottone è possibile anche accedere alle impostazioni dell'App attiva.

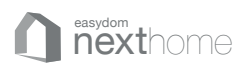

## Il nuovo linguaggio del touch

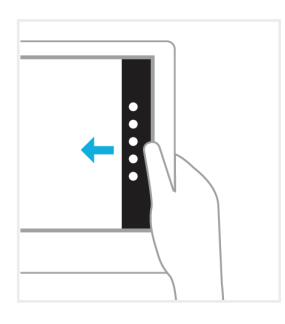

### Visualizza gli accessi

Fai scorrere rapidamente un dito dal bordo destro della schermata. Verranno visualizzati gli Accessi, che potrai utilizzare per cercare elementi, condividere contenuti, tornare alla schermata Start, configurare dispositivi e modificare impostazioni.

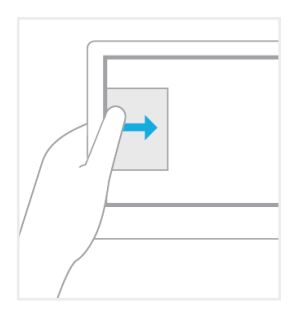

### Passare da una applicazione all'altra

Per passare da un'applicazione all'altra scorri con il dito dalla cornice sinistra verso l'interno dello schermo. Con lo stesso movimento puoi velocemente passare da un'app all'altra vedendone una anteprima. **Con il mouse** devi invece avvicinarti all'angolo superiore sinistro e fare click fino a quando non individui l'app ricercata.

Facendo click nell'angolo in basso a sinistra torni allo Start screen.

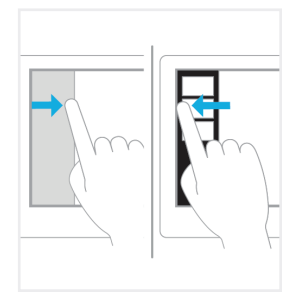

### Vedere un'anteprima di tutte le app aperte

Per vedere un'anteprima di tutte le app aperte e poter selezionare quella desiderata scorri il dito dalla cornice sinistra verso l'interno dello schermo e torna leggermente verso la cornice.

**Con il mouse** avvicinati all'angolo superiore sinistro, tieni premuto sull'anteprima dell'app e trascinala verso il bordo sinistro dello schermo.

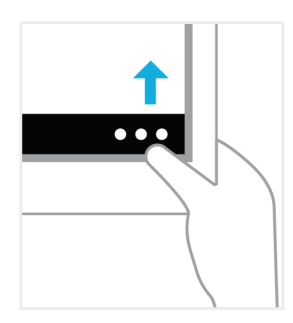

#### Visualizzare la Barra dei Comandi

Scorri con il dito dalla cornice superiore o inferiore verso l'interno dello schermo, o fai click con il **tasto destro del mouse**.

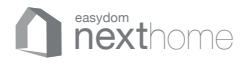

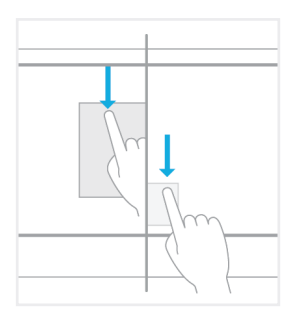

### Chiudere un'applicazione

Per chiudere un'app trascinala dall'alto verso il bordo inferiore, sia con un dito che utilizzando il mouse.

Non devi però chiudere necessariamente tutte le app aperte: finché restano in background infatti non rallentano le performance del PC mentre se non le usi per un determinato tempo si chiudono in automatico.

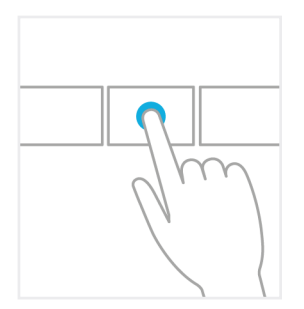

### Seleziona un elemento

Fai scorrere rapidamente un dito su un elemento per un breve tratto nella direzione opposta allo scorrimento della pagina. Se ad esempio puoi scorrere a sinistra o a destra, come nella schermata Start, fai scorrere l'elemento verso l'alto o il basso per selezionarlo. È consigliabile eseguire un movimento breve e rapido.

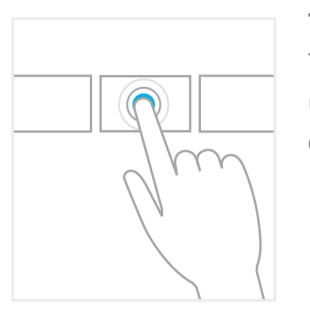

### Tocca lo schermo per eseguire un'azione

Tocca lo schermo per eseguire un'azione, come aprire un'applicazione o un link.

**Con il mouse:** clicca su un oggetto per eseguire un'azione.

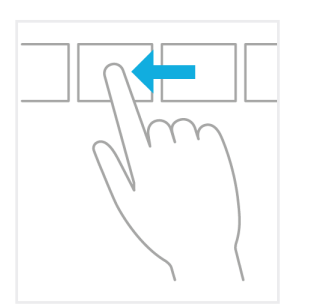

#### Scorri

Fai scorrere il dito sullo schermo per esplorare i contenuti. Puoi farlo in orizzontale o in verticale. L'operazione è simile allo scorrimento con il mouse.

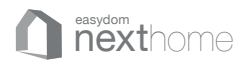

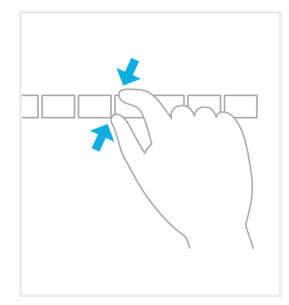

### Zoom avanti o indietro

Tocca la schermata o un elemento con almeno due dita, quindi avvicina le dita per eseguire lo zoom indietro o allontanale per eseguire lo zoom avanti. Con lo zoom avanti gli elementi sullo schermo appariranno più vicini, mentre con lo zoom indietro potrai visualizzare più elementi.

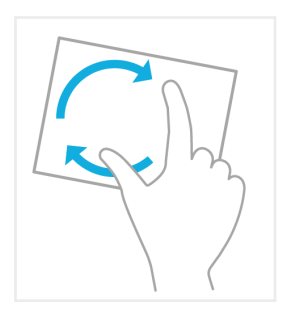

### Ruota

Ruota con due o più dita un oggetto per girarlo. Puoi anche ruotare lo schermo di 90 gradi se il tuo dispositivo lo consente.

**Con il mouse:** la possibilità di ruotare un oggetto dipende da come è stata sviluppata l'applicazione.

### La tastiera touch di Windows 8.1

Cliccando sull'icona della tastiera dal menu di Accesso si solleva dal basso la barra con la tastiera, molto semplice da utilizzare.

La tastiera Windows parla la tua lingua. Il layout della tastiera dei dispositivi touch, si adatta automaticamente alla lingua che usi nel tuo PC. Sia che tu voglia digitare e cliccare, potrai farlo nella lingua scelta

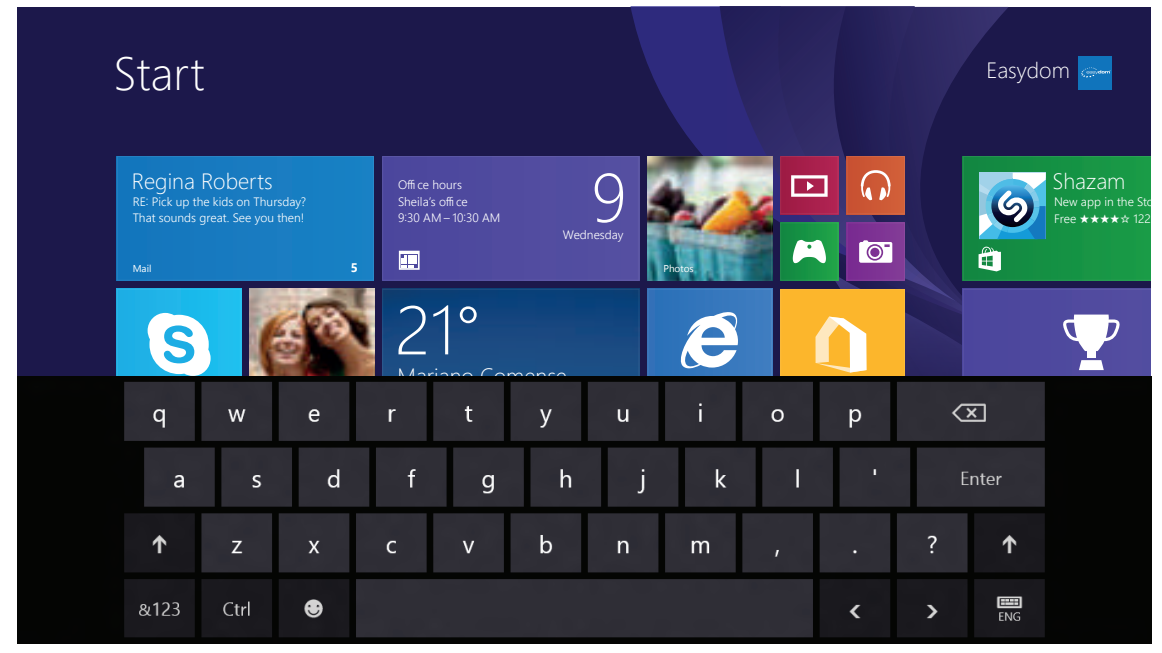

Tastiera touch in Windows 8.1

La tastiera touch ha due modalità, puoi scegliere tra la tastiera a schermo intero con tasti grandi, e la tastiera ridotta che divide i tasti su entrambi i lati dello schermo. Ognuna delle due tastiere touch rende la digitazione più semplice e pratica.

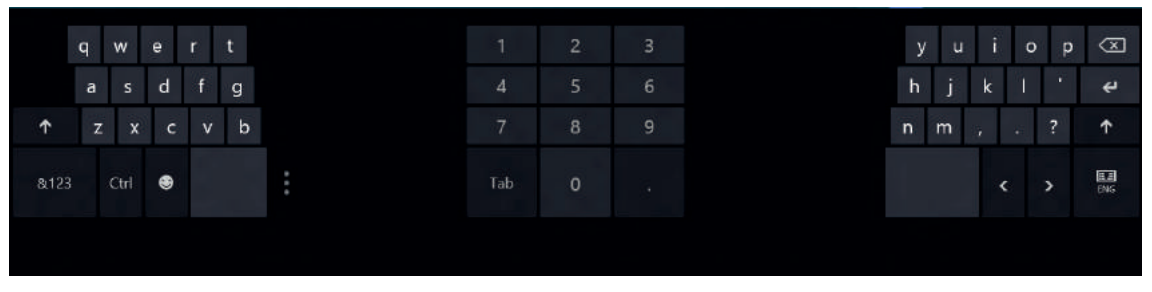

Tastiera touch ridotta in Windows 8.1

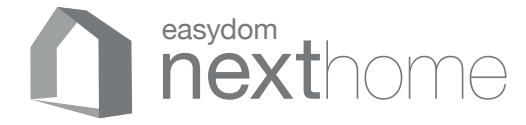

Questo manuale è stato redatto in sede nel mese di marzo 2015 Le istruzioni di questo manuale fanno riferimento alle versioni: Next Home Server e Next Home Server Elite. Alcune funzioni possono variare o non essere presenti in base alla versione. Per il corretto funzionamento del software verificare i requisiti minimi di sistema sulla confezione o sul sito www.easydom.com

©Easydom 2015 - Tutti i marchi menzionati appartengono ai rispettivi proprietari

## Easydom Next Home Guida pratica all'utilizzo

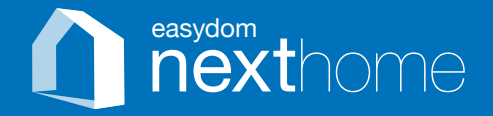

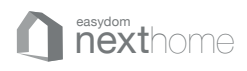

### Panoramica iniziale

### Accedere alla barra utility

E' possibile accedere alla barra utility toccando sul bordo in alto del software o sui tre pallini nell'angolo in alto a destra.

### B Entrare in un ambiente

E' possibile accedere ad un ambiente per gestire e programmare il proprio impianto selezionando dal menu principale la planimetria dell'ambiente desiderato premendo sull'immagine stessa.

### C Menù opzioni di sezione

Cliccando sul bottone in basso a destra si apre una barra laterale con le opzioni della sezione in cui ti trovi.

### Navigare nel menù orizzontale

Il menù orizzontale, posizionato al di sotto della planimetria dell'ambiente, permette il rapido accesso alle varie sezioni di Easydom Next: Ambienti, Sistema, Scenari, Sicurezza e Videocontrollo.

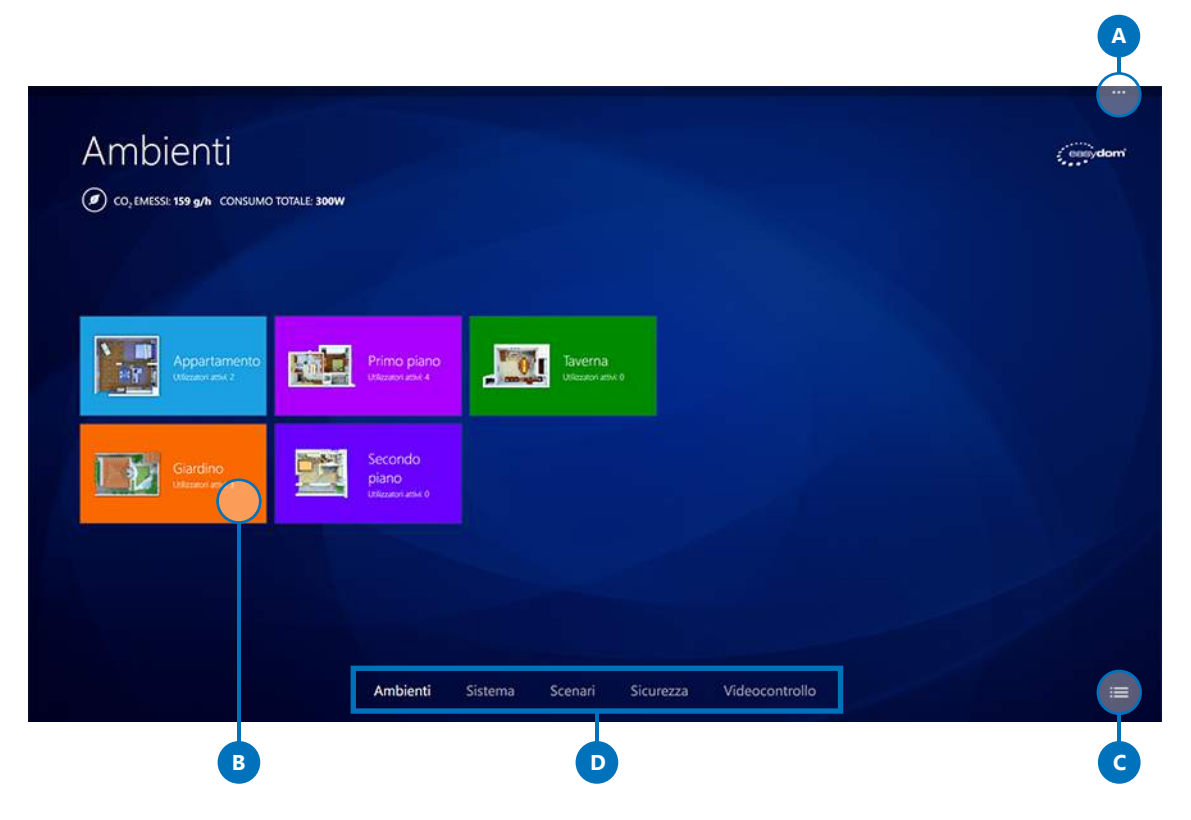

# Sistema

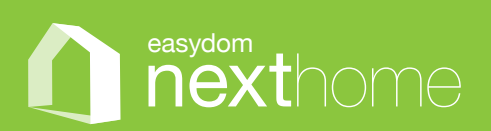

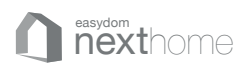

### Sistema

Nella sezione Sistema puoi scorrere in modo rapido tra gli ambienti presenti nel tuo impianto. Per scorrere tra gli ambienti è sufficiente trascinare l'ambiente centrale o cliccare su quelli laterali.

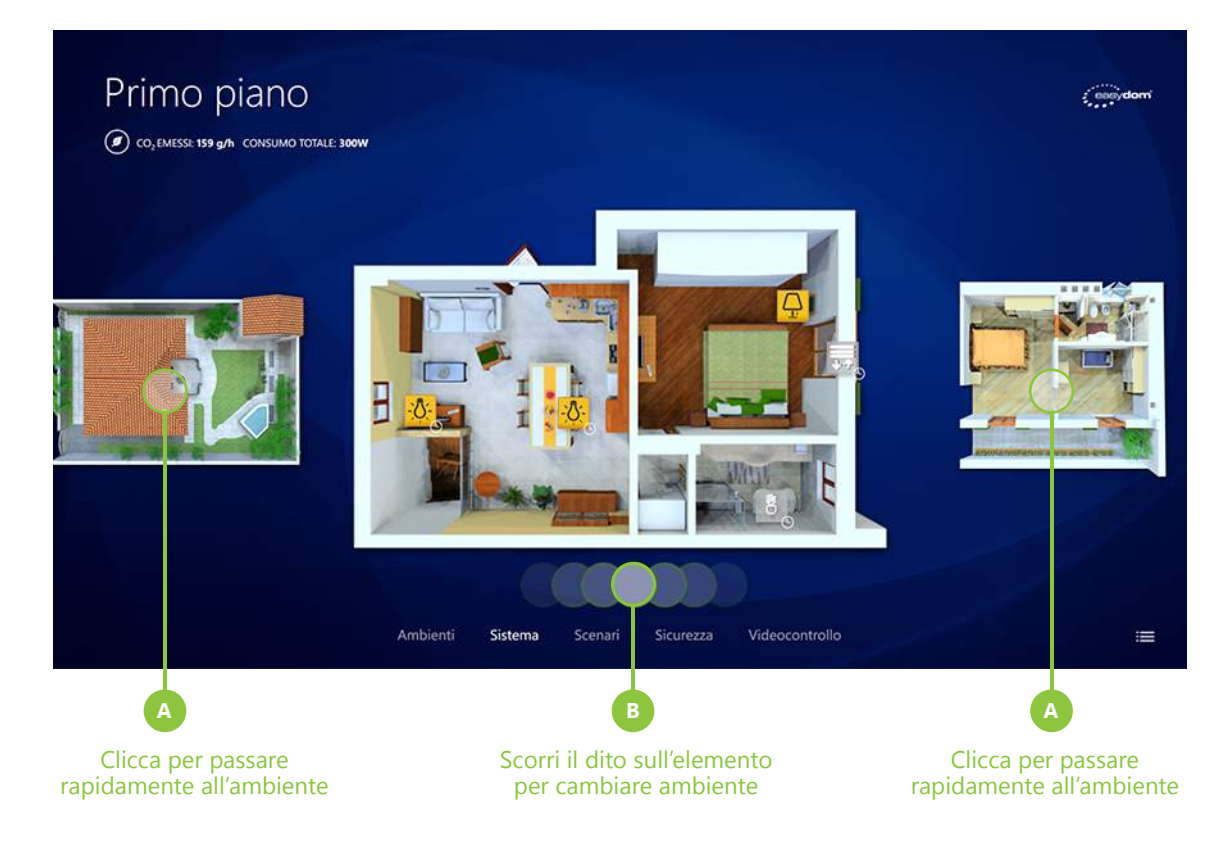

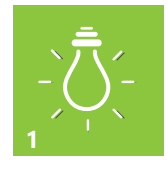

### Illuminazione

Per le luci le icone posso essere:

1 - icone semplici se si tratta di un comando non dimmerizzato.

Per accendere o spegnere le luci basta toccare l'icona che cambierà di stato.

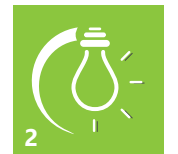

### **2** - icone dimmer:

Cliccando sopra l'icona dimmer compare una barra di comando, o appbar, per impostare la percentuale della luminosità (vd. pagina 17 barra **C**).

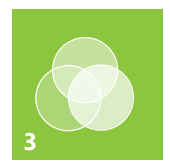

### **3** - icone RGB:

Si tratta di un comando in grado di far cambiare colore al corpo illuminante collegato al sistema. Cliccando sull'icona compare una barra di comando, o appbar, per impostare il colore e le diverse modalità (vd. pagina 17 barra **E**).

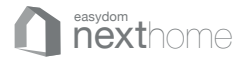

Cliccando su un'**icona dimmer** si apre l'appbar da dove è possibile accendere la luce in modo rapido attraverso i comandi ON OFF (**B**) o scegliere l'intensità luminosa attraverso lo slider (**C**). È inoltre possibile verificare lo stato della luce (**D**)

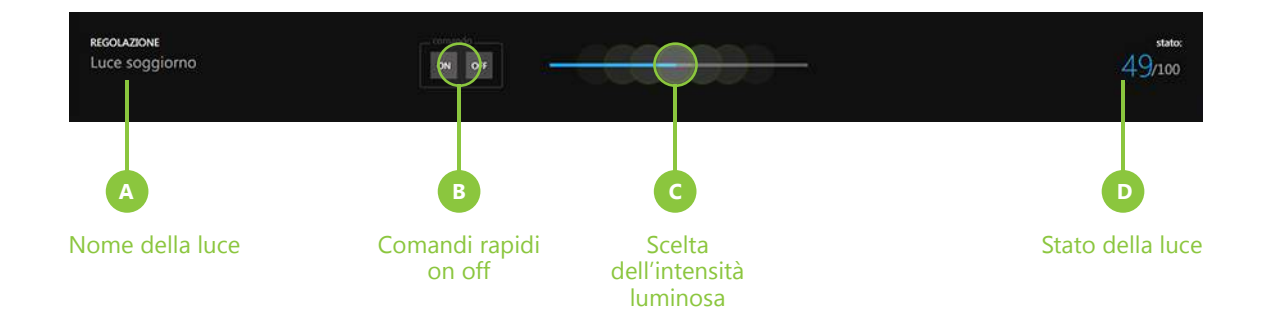

Cliccando su un'**icona RGB** si apre l'appbar da dove è possibile scegliere il colore desiderato toccando col dito l'anello di selezione (**G**), accendere in modo rapido attraverso i comandi BIANCO OFF (**H**) e scegliere l'intensità luminosa attraverso lo slider (**I**). È inoltre possibile verificare lo stato della luce (**L**).

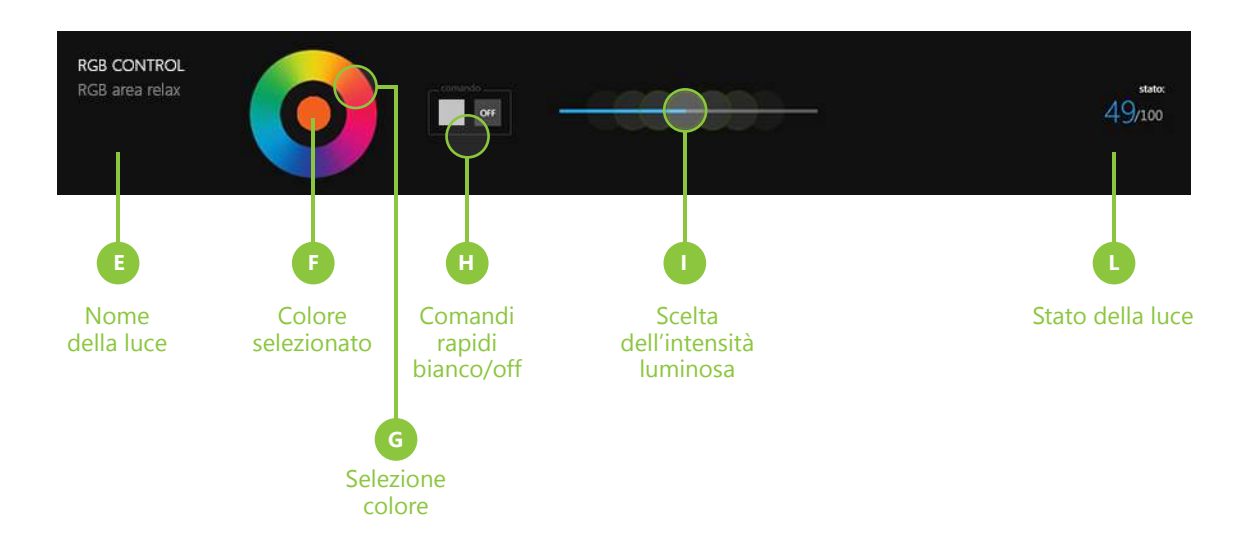

I comandi presenti nelle appbar possono variare in funzione del tipo di sistema di illuminazione installato.

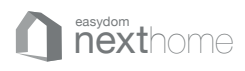

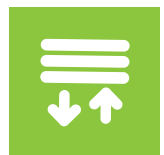

### Motorizzazioni

Cliccando sopra l'**icona motorizzazioni** compare una barra di comandi da dove è possibile attivare le automazioni:

- singolarmente, aprire o chiudere il singolo comando
- o per ambiente, aprire o chiudere tutte le motorizzazioni presenti nell'ambiente
- o totale per aprire o chiudere tutte le motorizzazioni presenti nell'impianto

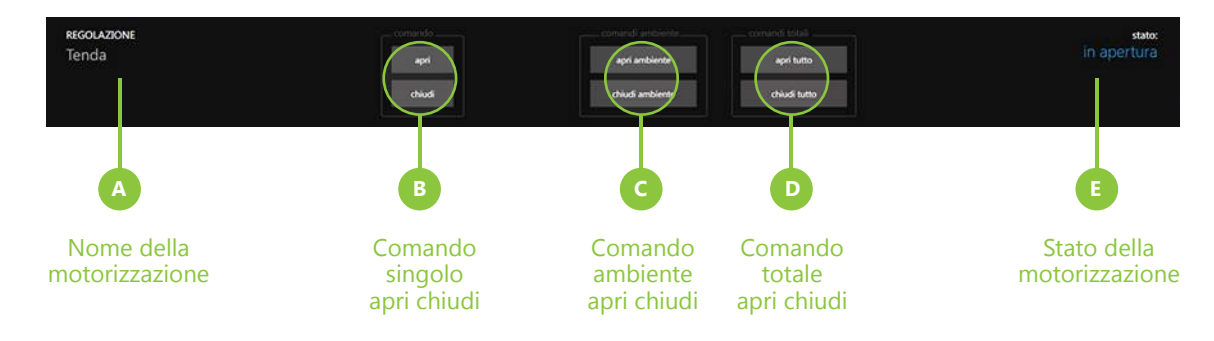

I comandi presenti nell'appbar possono variare in funzione del sistema integrato per la gestione delle motorizzazioni.

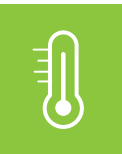

### **Gestione temperature**

All'interno del Sistema si possono gestire anche i termostati e le sonde di temperatura.

Cliccando sopra l'**icona termostato** compare una appbar, per impostare la temperatura (**B**), la modalità (**C**) e la stagione (**D**). Sempre nell'appbar sono presenti la rilevazione della temperatura e la percentuale di umidità\* (**E**)

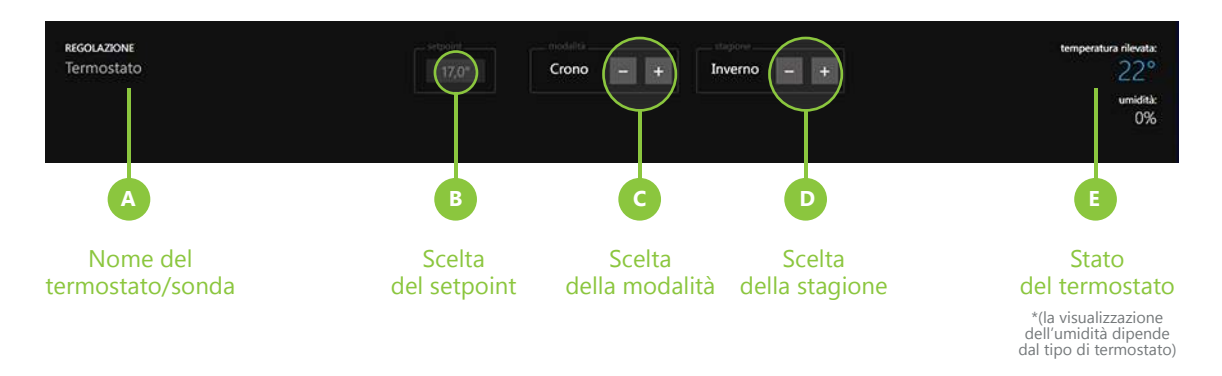

I comandi presenti nell'appbar possono variare in funzione del tipo di termostato integrato.

## Scenari

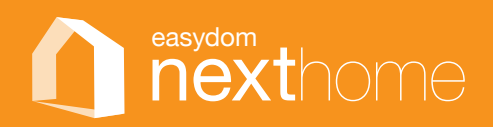

#### 

### Scenari

Gli scenari sono attivazioni multiple che possono essere attivate contemporaneamente, come ad esempio, accedere/spegnere le luci, aprire/chiudere le tapparelle, tutto con un unico tasto.

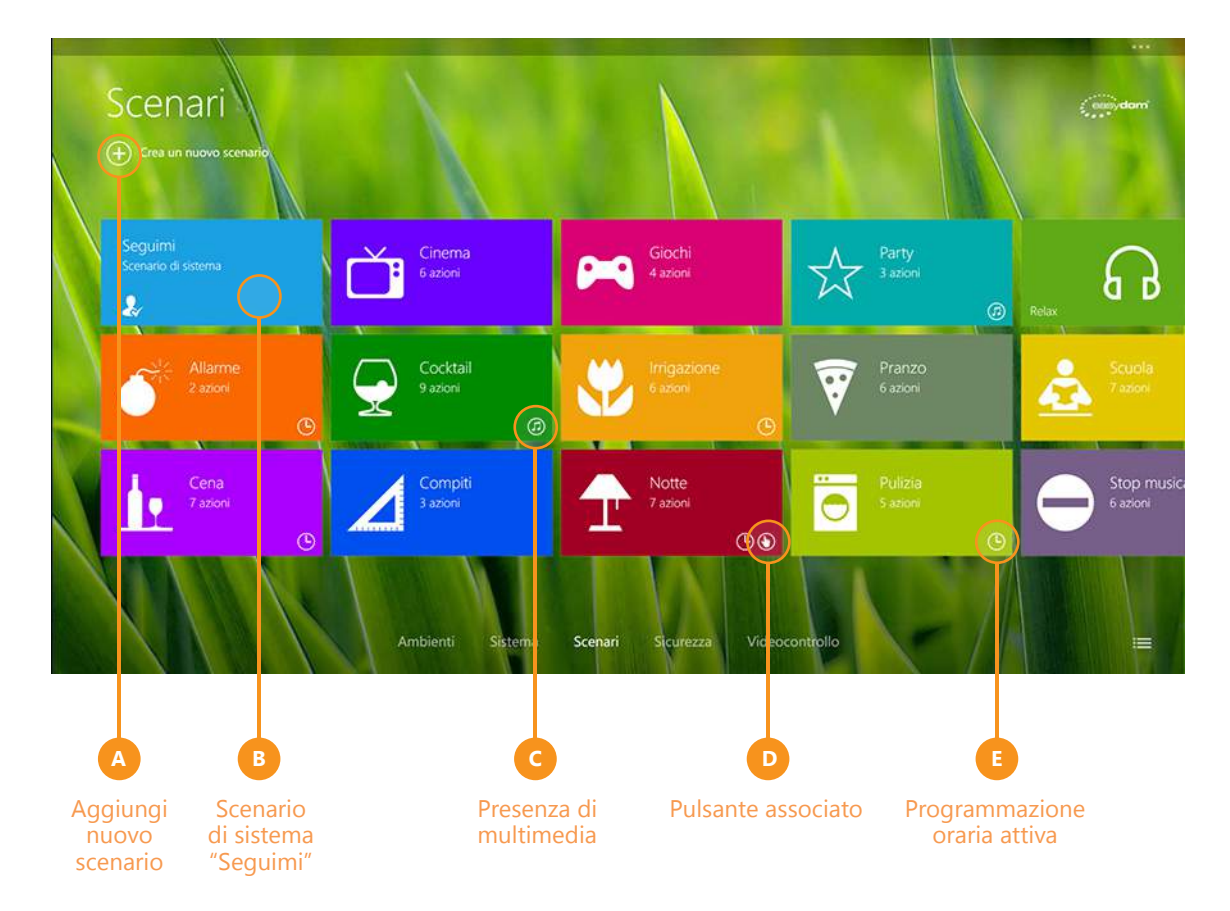

### Scenario di sistema "Seguimi"

Attivando lo scenario "Seguimi" il sistema si preoccuperà di spegnere automaticamente le luci accese in un ambiente, all'accensione di una luce in un altro ambiente. Lo scenario "Seguimi" è uno scenario di sistema e deve essere quindi preconfigurato dall'installatore in fase di progettazione e configurazione dell'impianto.

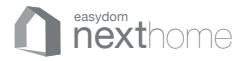

### Creare uno scenario

Per creare un nuovo scenario :

1. premere il tasto + accanto alla scritta "Crea nuovo scenario" (vd. A pagina 20)

2. digitare il nome del nuovo scenario toccando il campo di testo (A) per far apparire la tastiera.
Per cambiare l'icona dello scenario toccare l'immagine (B) accanto al campo di testo, e scegliere l'icona cliccando su quella desiderata;

3. cliccare il tasto + per aggiungere le azioni per lo scenario (C);

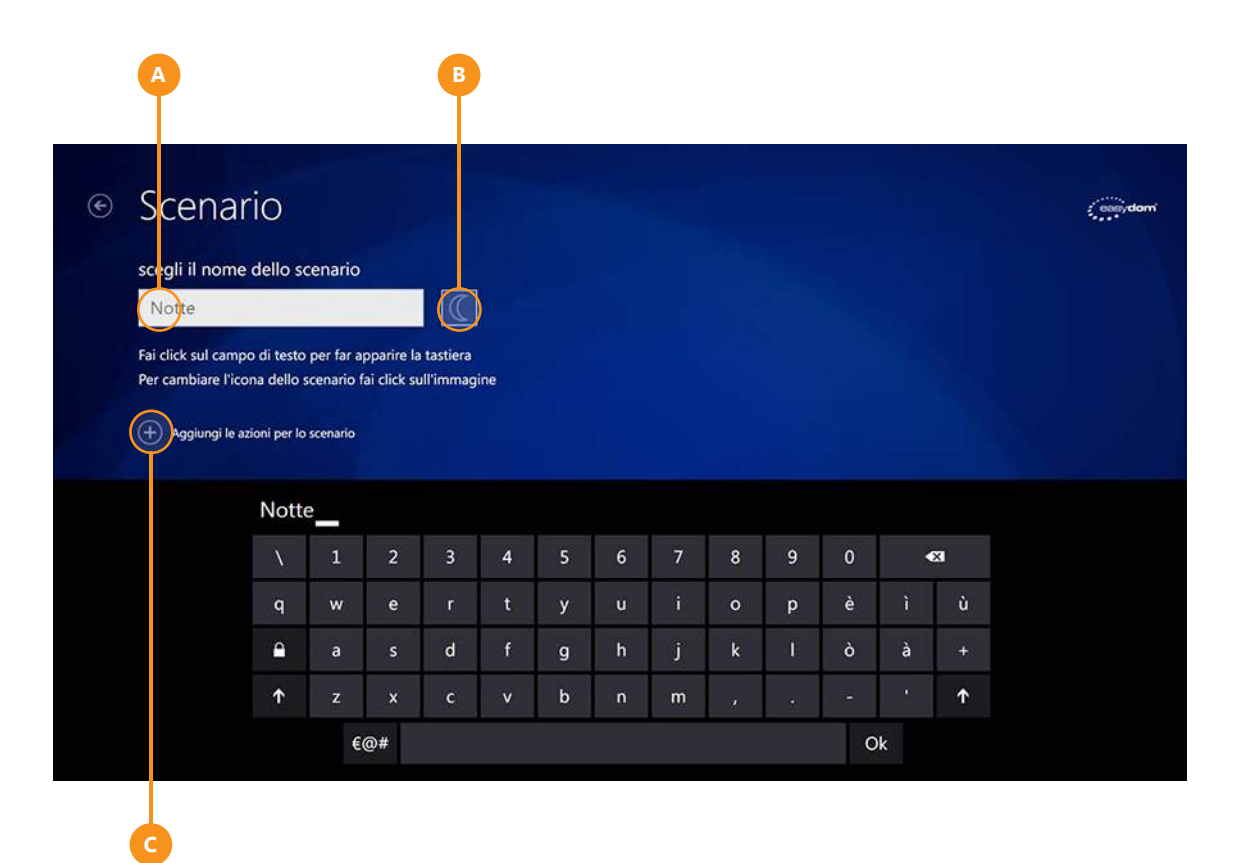

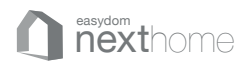

**4.** scorrere con il dito per selezionare l'ambiente in cui si desidera programmare le azioni per lo scenario, (vedi pag. 16 per le modalità di scorrimento tra gli ambienti);

5. una volta selezionato l'ambiente desiderato è possibile creare le azioni dello scenario in 2 diverse modalità

- Premere direttamente sull'icona (A) per aggiungere un'azione allo scenario (vd. pag 23 per i dettagli).
- Regolare le luci e la temperatura dai pulsanti e dai termostati, e successivamente utilizzare il pulsante "foto" (B) per memorizzare lo stato dell'ambiente (è possibile replicare questa funzione per tutti gli ambienti).

**NOTA:** Sopra gli utilizzatori programmati compare un'icona tonda con una spunta, che si colora di verde se l'utilizzatore è stato programmato in attivazione/accensione oppure di rosso se l'utilizzatore è stato programmato in disattivazione/spegnimento

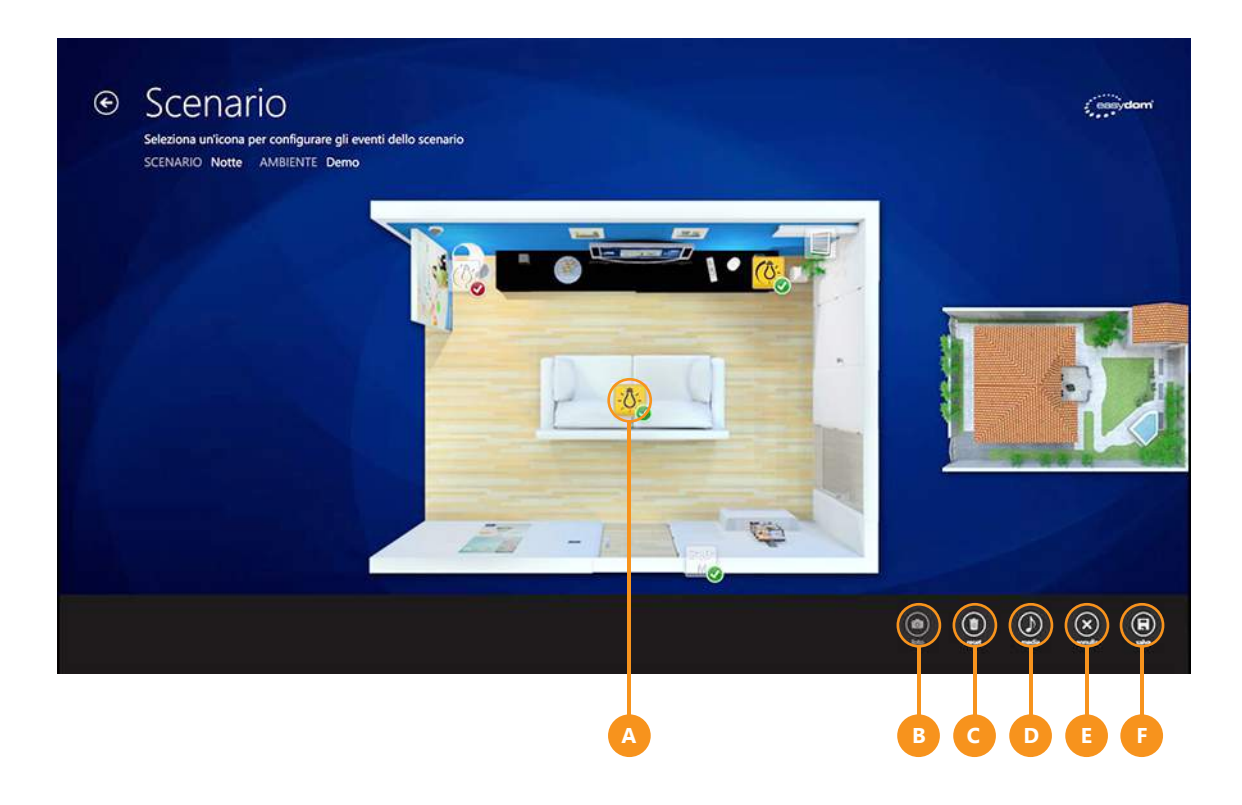

**6.** Per annullare le azioni impostate, sia che siano state create dal software, che attraverso il pulsante "foto", è sufficiente premere il pulsante "reset"(**C**)

**7.** Per accedere al catalogo multimediale e ai servizi Live Streaming da aggiungere allo scenario premere il pulsante "media" (**D**) (vd. pag 24 per scoprire di più).

8. Per annullare la creazione dello scenario premere il tasto "annulla" (E)

9. Per completare la creazione dello scenario premere il tasto "salva" (F)

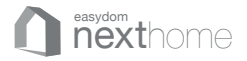

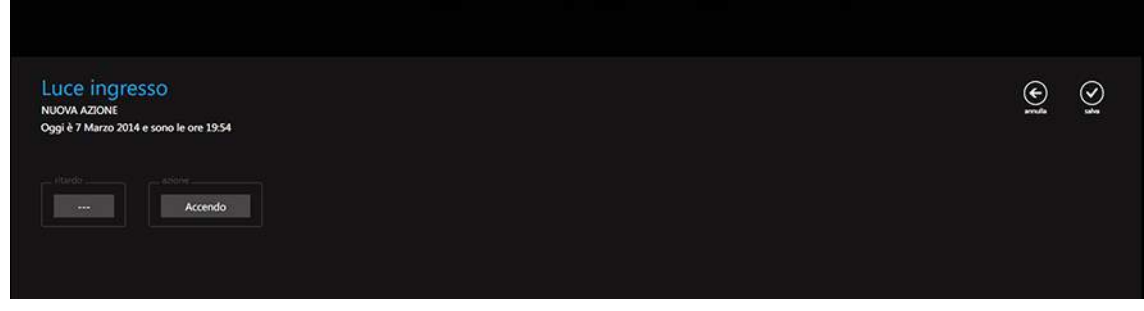

Appbar con le funzioni per la creazione di una nuova azione su una luce

| Termostato sala<br>MODIFICA AZIONE<br>Oggi è 7 Marzo 2014 e sono le ore 1952 |       |     |  | • | ß |  |
|------------------------------------------------------------------------------|-------|-----|--|---|---|--|
| Manuale                                                                      | 18,0* | off |  |   |   |  |

Appbar con le opzioni per la modifica di un'azione di un termostato

| Tenda<br>NUOVA AZIONE<br>Oggi è 7 Marzo 2014 | e sono le ore 21:26 |      |  |  | ()<br>and | ₿<br>() |
|----------------------------------------------|---------------------|------|--|--|-----------|---------|
|                                              | Apro                | 100% |  |  |           |         |
|                                              |                     |      |  |  |           |         |

Appbar con le funzioni per la creazione di una nuova azione su una motorizzazione

Le appbar possono essere diverse a seconda dell'utilizzatore inserito nel sistema e a seconda del driver fornito dal produttore (ad esempio le opzioni per un apparato audio riporteranno i valori di volume, zona, ecc).

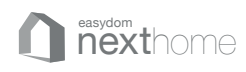

### Creare uno scenario multimediale

Per aggiungere un contenuto multimediale premere il tasto "media" (vd. pag 22) durante la creazione di uno scenario. Il menù Multimedia consente di scegliere tra:

### \rm Main Dj

per selezionare uno o più artisti, album o canzoni, separandoli con una virgola, utilizzando Spotify (versione Premium).

### Catalogo musicale

per selezionare dal proprio catalogo musicale gli album preferiti e creare una playlist.

### **G** Web radio

per impostare una radio web tra quelle disponibili sul web

### Stop multimedia

per fermare qualsiasi contenuto multimediale in esecuzione

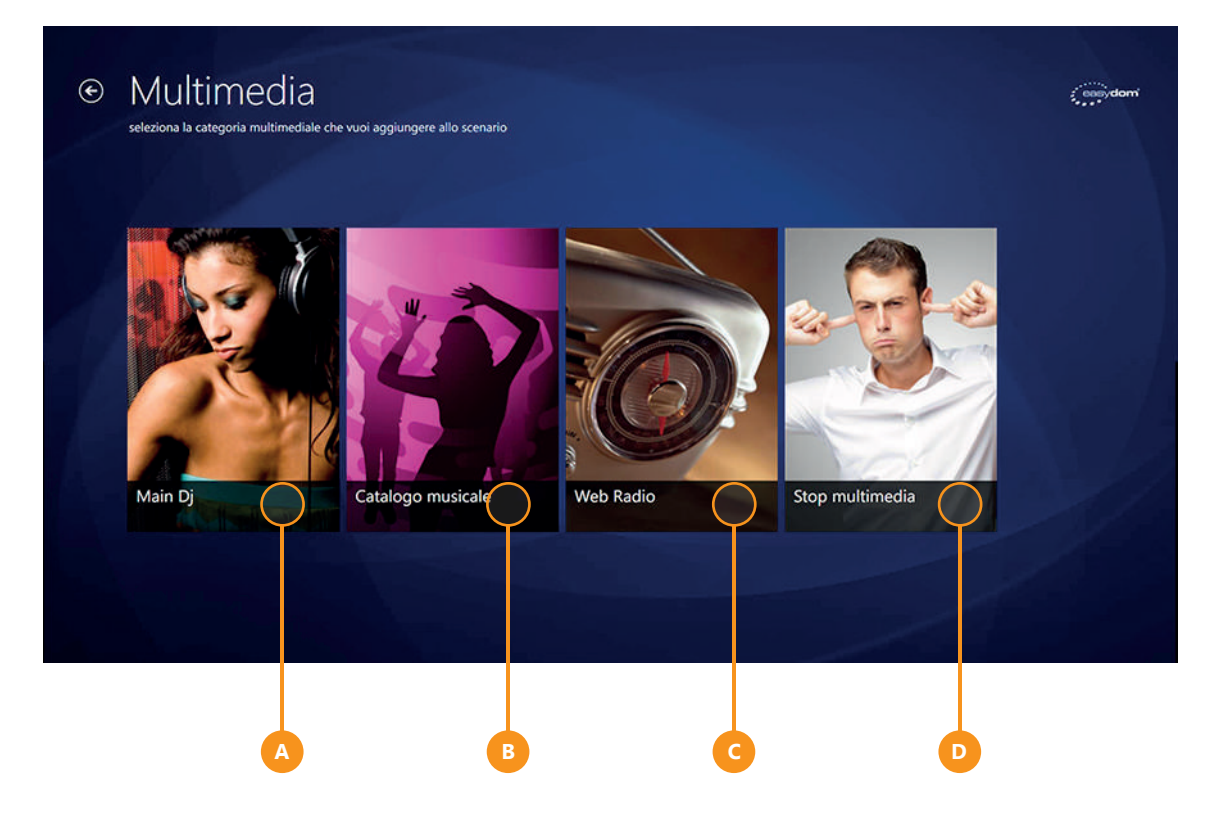

### Opzioni

Ogni scenario creato può essere successivamente modificato, eliminato, associato ad un pulsante, attivato da timer accedendo alle opzioni del tile (vd. pag.46)

La sezione multimedia funziona se al pc che esegue Easydom Next Home Server è collegato un sistema audio o un amplificatore tramite l'uscita audio.

# Sicurezza

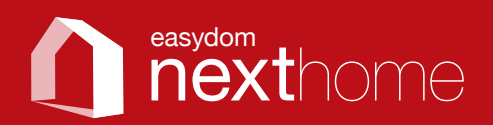

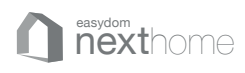

### Sicurezza

Per accedere alla sezione "Sicurezza" premere il tasto corrispondente posto nel menù orizzontale (**A**). A seconda dell'allarme configurato sulla planimetria di ogni ambiente sono disponibili le icone (**B**), che rappresentano i sensori presenti nell'impianto di allarme.

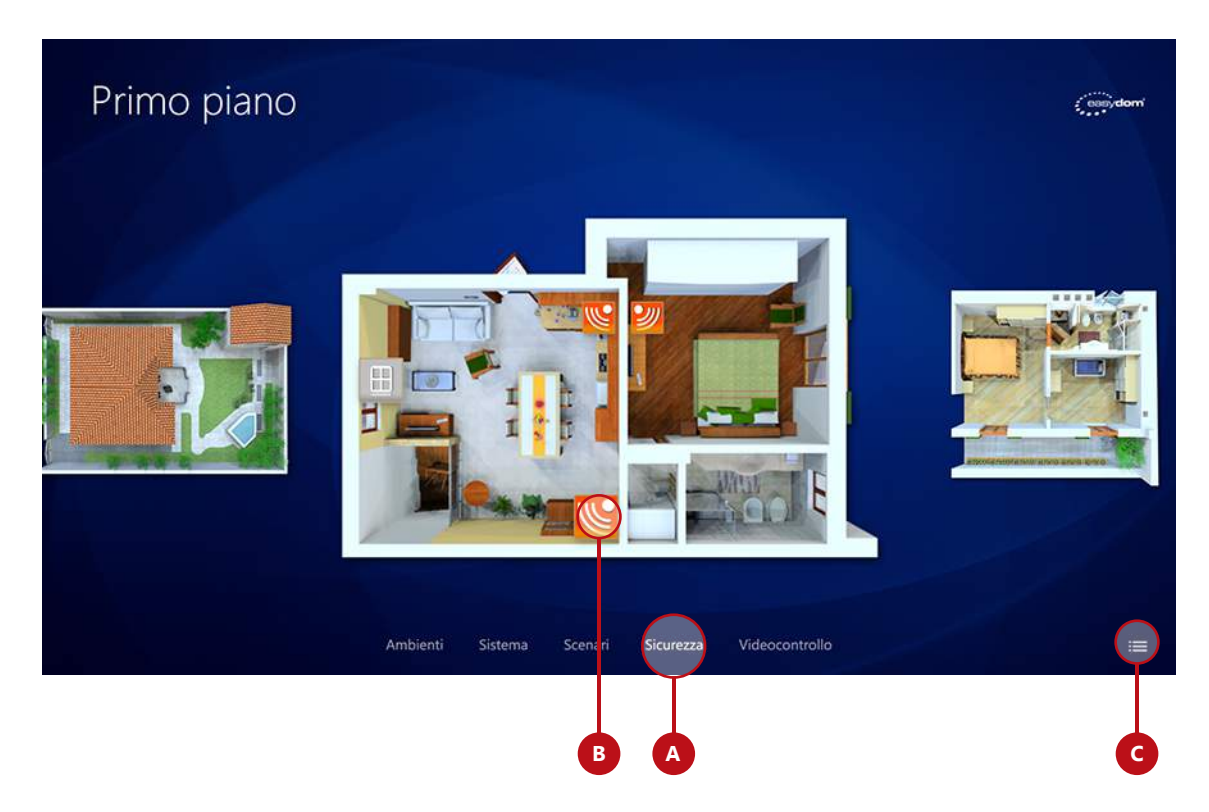

### Attivare/disattivare l'antifurto

Per attivare l'antifurto, premere sul pulsante **C** per aprire la barra delle opzioni di sezione da dove è possibile scegliere "Attiva allarme" o "Disattiva allarme". Inserire il PIN direttamente sulla riproduzione del tastierino dell'antifurto per attivare/disattivare il sistema.

### Escludere un sensore

È possibile escludere un sensore prima di attivare il sistema di sicurezza.

Per escludere un sensore basta cliccare sull'icona del sensore stesso e inserire il PIN direttamente sulla riproduzione del tastierino dell'antifurto. Quando il sensore è disabilitato l'icona diventa trasparente.

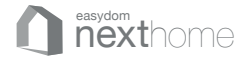

### Schema colori relativi alle icone del sistema di sicurezza

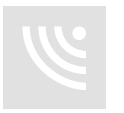

Stato del sensore: disabilitato

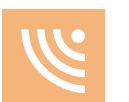

Stato del sensore: disabilitato con rilevazione di presenza

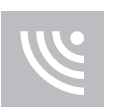

Stato del sensore: abilitato

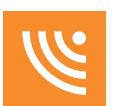

Stato del sensore: abilitato con rilevazione di presenza

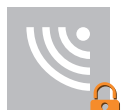

Stato del sensore: abilitato con allarme inserito

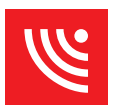

Stato del sensore: abilitato e in allarme

A seconda della tipologia di allarme o delle zone gestite le icone dei sensori possono cambiare.

### Opzioni

Accedendo alle opzioni della sezione Sicurezza è possibile impostare tutte le opzioni del sistema di sicurezza integrato. Per accedere alle opzioni di sezione vedere pag 35

| Note |  |
|------|--|
|      |  |
|      |  |
|      |  |
|      |  |
|      |  |
|      |  |
|      |  |
|      |  |
|      |  |
|      |  |
|      |  |
|      |  |
|      |  |
|      |  |
|      |  |
|      |  |
|      |  |
|      |  |
|      |  |
|      |  |
|      |  |
|      |  |
|      |  |
|      |  |
|      |  |
|      |  |
|      |  |
|      |  |
|      |  |
|      |  |
|      |  |
|      |  |
|      |  |
|      |  |
|      |  |
|      |  |
|      |  |

# Videocontrollo

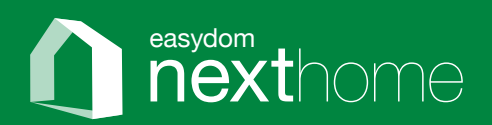

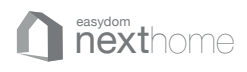

### Videocontrollo

Da questo menu si possono controllare tutte le telecamere collegate all'impianto Premere il tasto "Videocontrollo" posto nel menù orizzontale (**A**), per aprire la schermata con le anteprime delle telecamere collegate al sistema;

Premere sull'anteprima per ingrandire la telecamera che si desidera visualizzare (B);

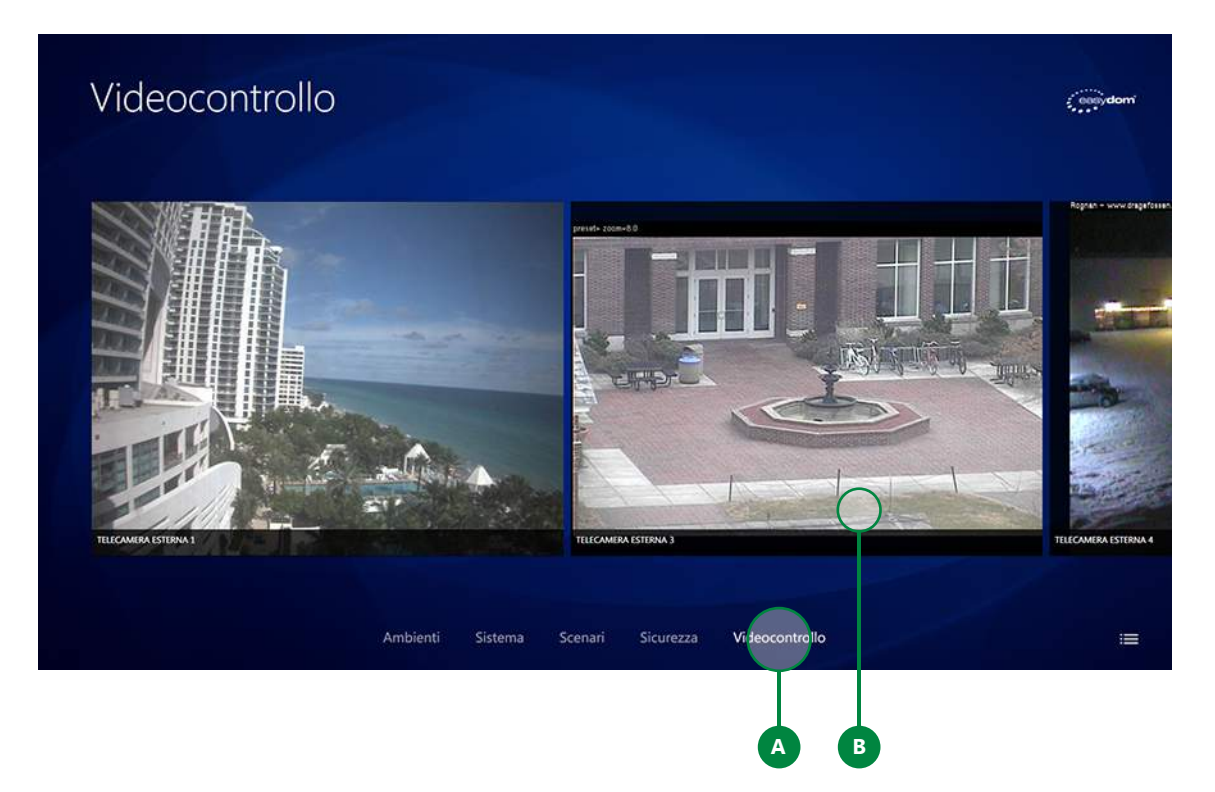

Cliccando sullo schermo della telecamera aperta in fullscreen, si apre la appbar dalla quale è possibile:

- Mettere in play tutte le telecamere (**C**) per creare una visualizzazione ciclica, impostando anche il tempo (**D**) di visualizzazione per ogni telecamera
- Fare uno "snapshot" (**E**), ovvero una foto di ciò che si sta visualizzando per salvarla nella cartella immagini

Per tornare alla finestra delle anteprime premere il pulsante back in alto a sinistra.

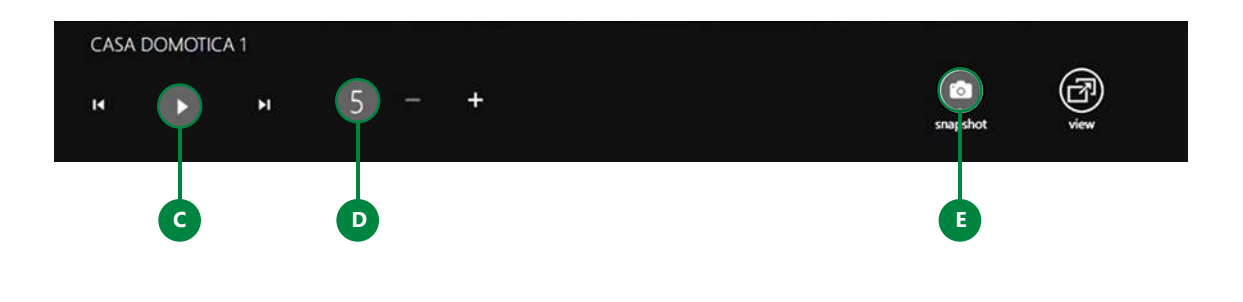

## Opzioni di sezione

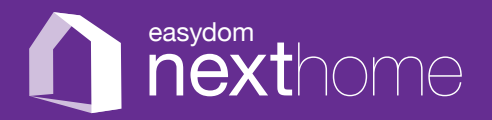

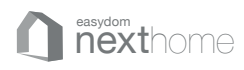

| з. |  |  |  |
|----|--|--|--|
| 21 |  |  |  |
|    |  |  |  |
|    |  |  |  |
|    |  |  |  |

### Opzioni di sezione

Le opzioni di sezione sono quelle relative alla pagina in cui ci si trova. Per accedervi è sufficiente cliccare il bottone in basso a destra (vd. pag. 14) che abilita una barra laterale (A) all'interno della quale sono disponibili diverse funzioni. A seconda della sezione in cui ci si trova queste opzioni possono variare.

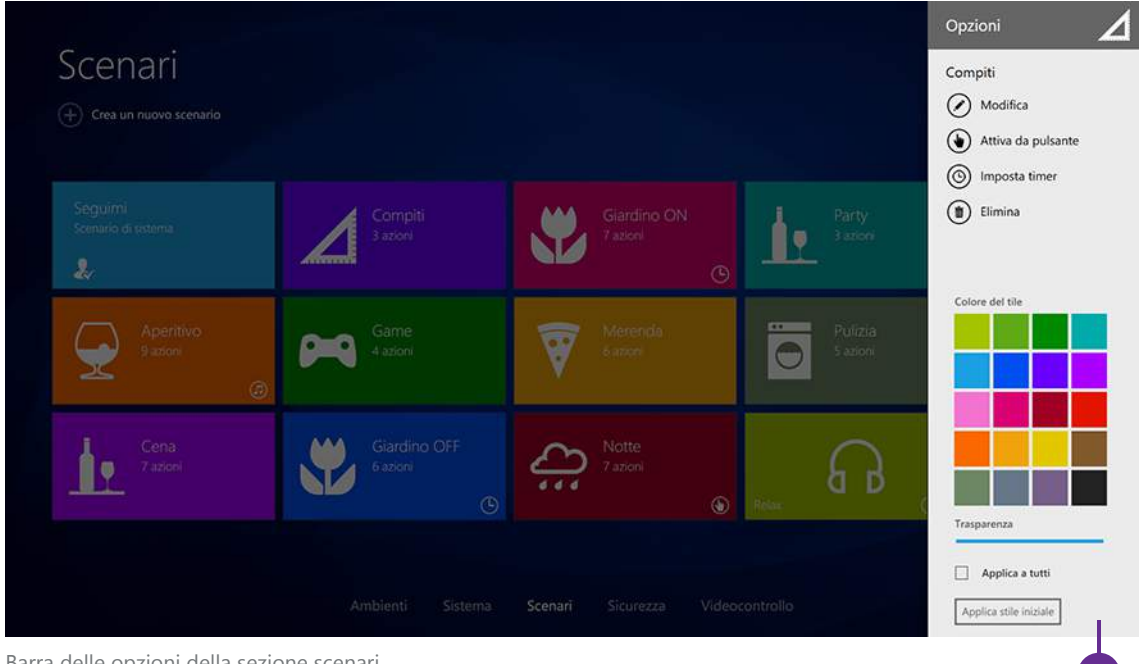

Barra delle opzioni della sezione scenari

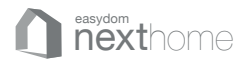

### **Opzioni per la sezione Ambienti/Scenario**

Le opzioni disponibili nelle sezioni Ambienti/Scenario sono:

### **A** Ridimensiona tile

attraverso questo pulsante è possibile ridimensionare i tile della sezione in 3 diverse dimensioni

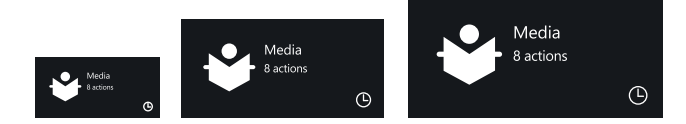

### **B** Colore del tile

in quest'area è possibile scegliere il colore del tile

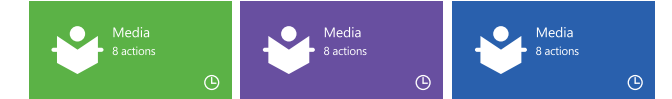

### **C** Trasparenza

è possibile scegliere la trasparenza del tile

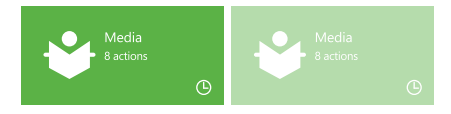

### Applica stile iniziale

con questo pulsante è possibile ripristinare l'aspetto grafico iniziale, riportando i tile ai colori predefiniti.

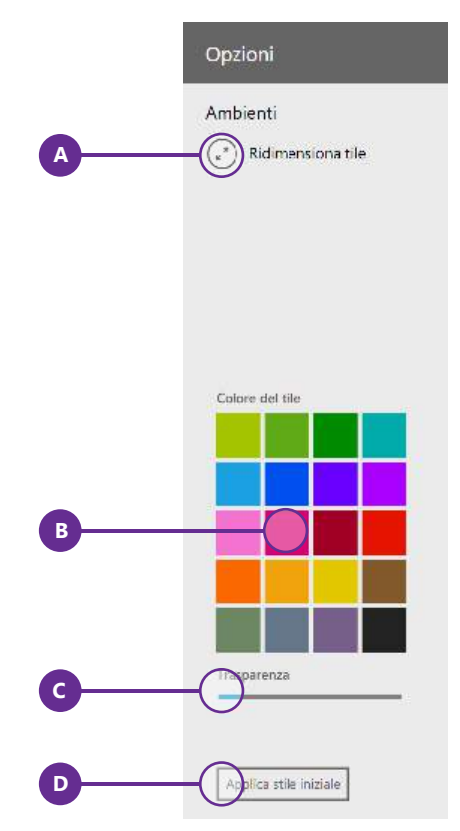

Barra delle opzioni sezioni ambienti/scenari

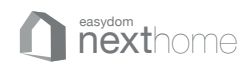

#### **Opzioni per la sezione Sistema**

Nella sezione Sistema è presente l'opzione Personalizza (**A**). Cliccando sul pulsante si entra nelle impostazioni grafiche da dove è possibile modificare l'aspetto grafico delle singole icone e di ogni ambiente.

È inoltre possibile cambiare la posizione delle icone trascinandole sulla piantina.

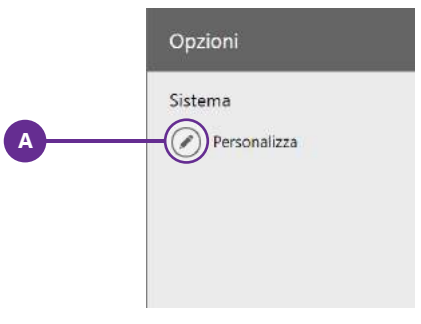

Barra delle opzioni sezioni sistema

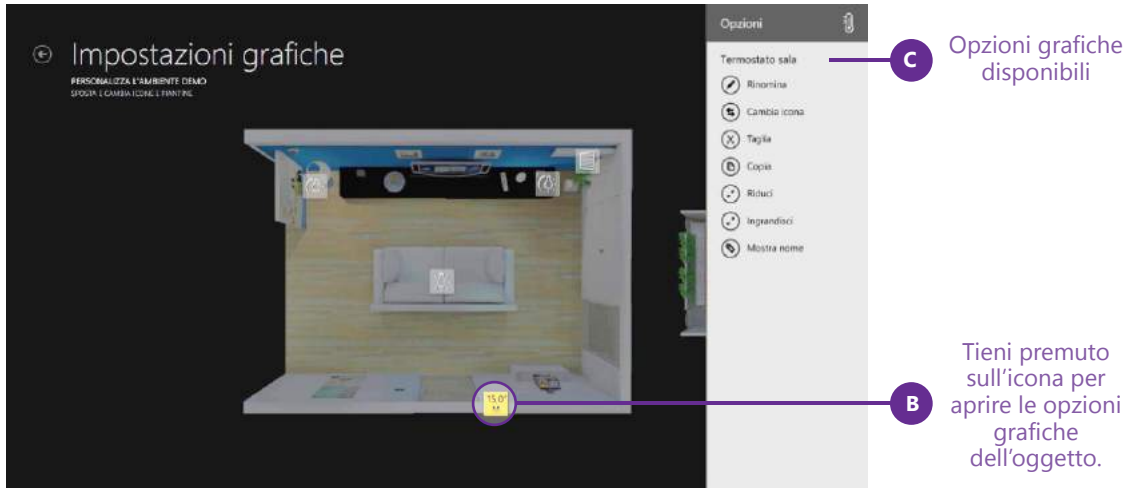

Impostazioni grafiche singola icona

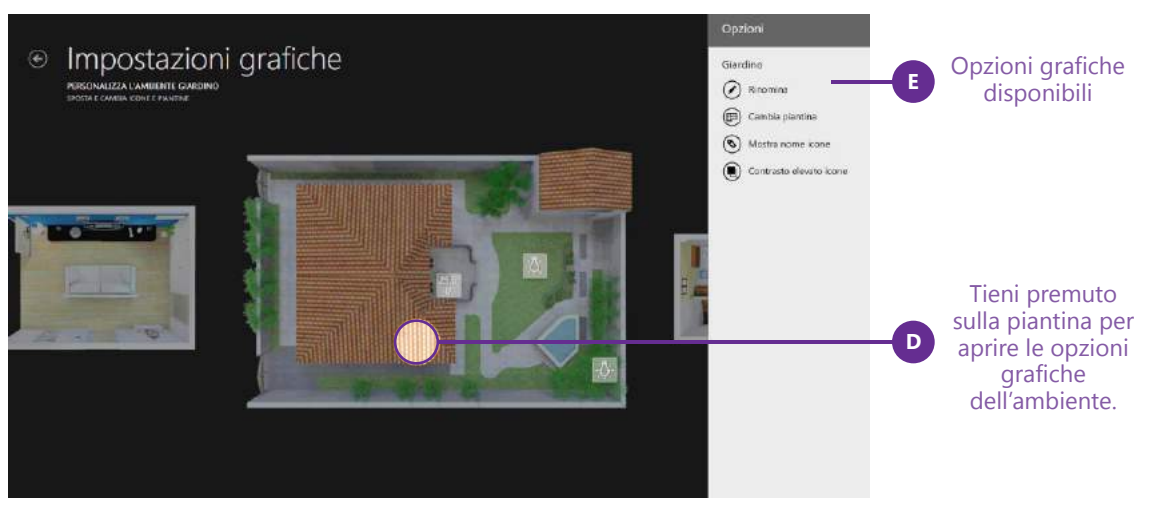

Impostazioni grafiche singolo ambiente

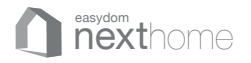

### **Opzioni per la sezione Sicurezza**

Attraverso la barra delle opzioni della sezione Sicurezza è possibile gestire il sistema d'allarme. Le opzioni possono variare in base a marca e prodotto integrato nel proprio impianto.

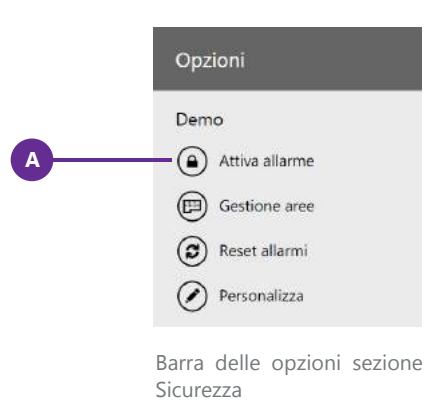

### **Opzioni per la sezione Videocontrollo**

Attraverso la barra delle opzioni della sezione Videocontrollo è possibile ridimensionare le anteprime delle telecamere in 3 diverse dimensioni.

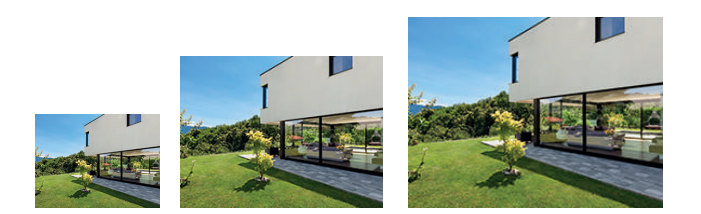

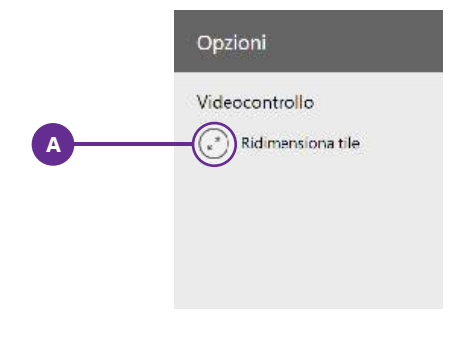
| Note |  |  |
|------|--|--|
|      |  |  |
|      |  |  |
|      |  |  |
|      |  |  |
|      |  |  |
|      |  |  |
|      |  |  |
|      |  |  |
|      |  |  |
|      |  |  |
|      |  |  |
|      |  |  |
|      |  |  |
|      |  |  |
|      |  |  |
|      |  |  |
|      |  |  |
|      |  |  |
|      |  |  |
|      |  |  |
|      |  |  |
|      |  |  |
|      |  |  |
|      |  |  |
|      |  |  |
|      |  |  |
|      |  |  |
|      |  |  |
|      |  |  |
|      |  |  |
|      |  |  |
|      |  |  |
|      |  |  |
|      |  |  |
|      |  |  |
|      |  |  |
|      |  |  |

# Smart action

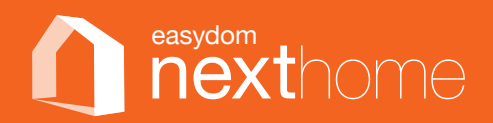

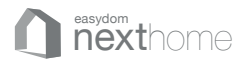

# Easydom Smart Action

Easydom Smart Action, tutto il comfort in un solo movimento.

Grazie alle Smart Action integrate nel sistema Easydom Next è possibile interagire con il proprio impianto e gestire contemporaneamente **gruppi di azioni** in uno stesso ambiente: luci, motorizzazioni e temperature.

Per eseguire una Smart Action è sufficiente entrare nell'ambiente che si vuole controllare e trascinare verticalmente le dita sullo schermo.

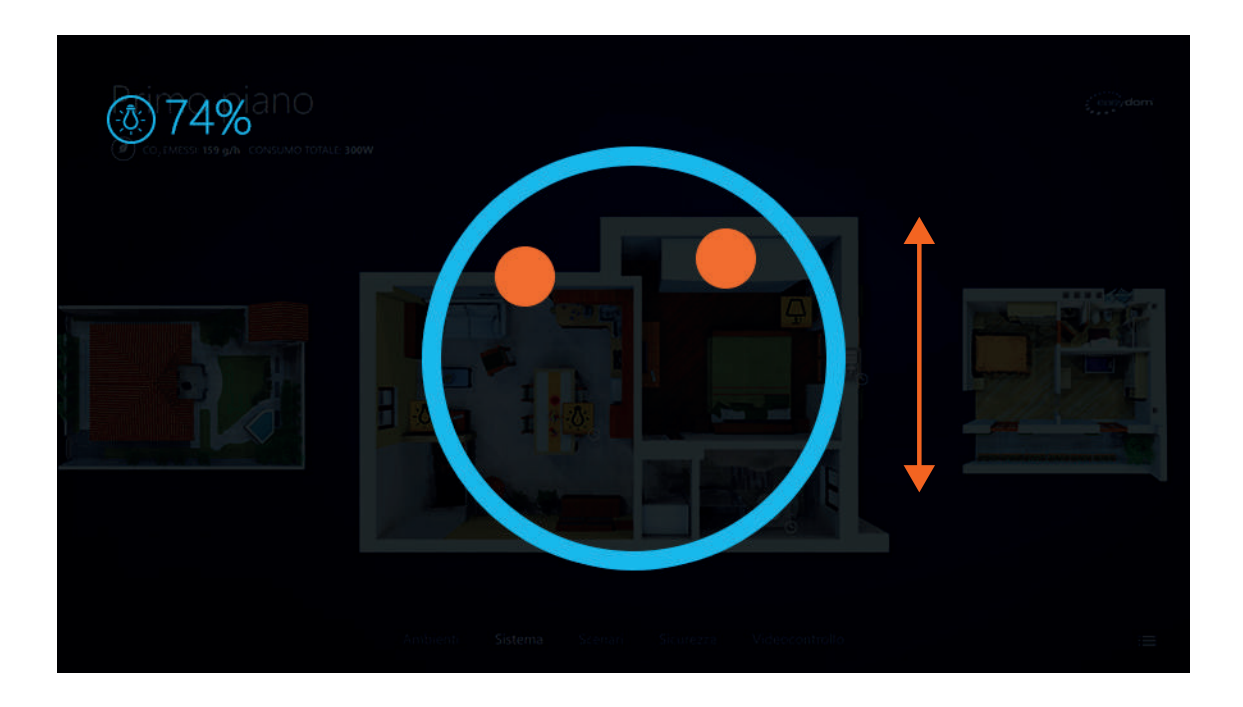

#### Luci

Scorrere contemporaneamente **due dita** verso l'alto o il basso per accendere, spegnere o portare tutte le luci dell'ambiente ad una determinata percentuale di luminosità.

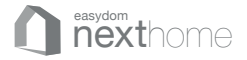

#### Temperature

Scorrere contemporaneamente **tre dita** per regolare i termostati presenti nell'ambiente.

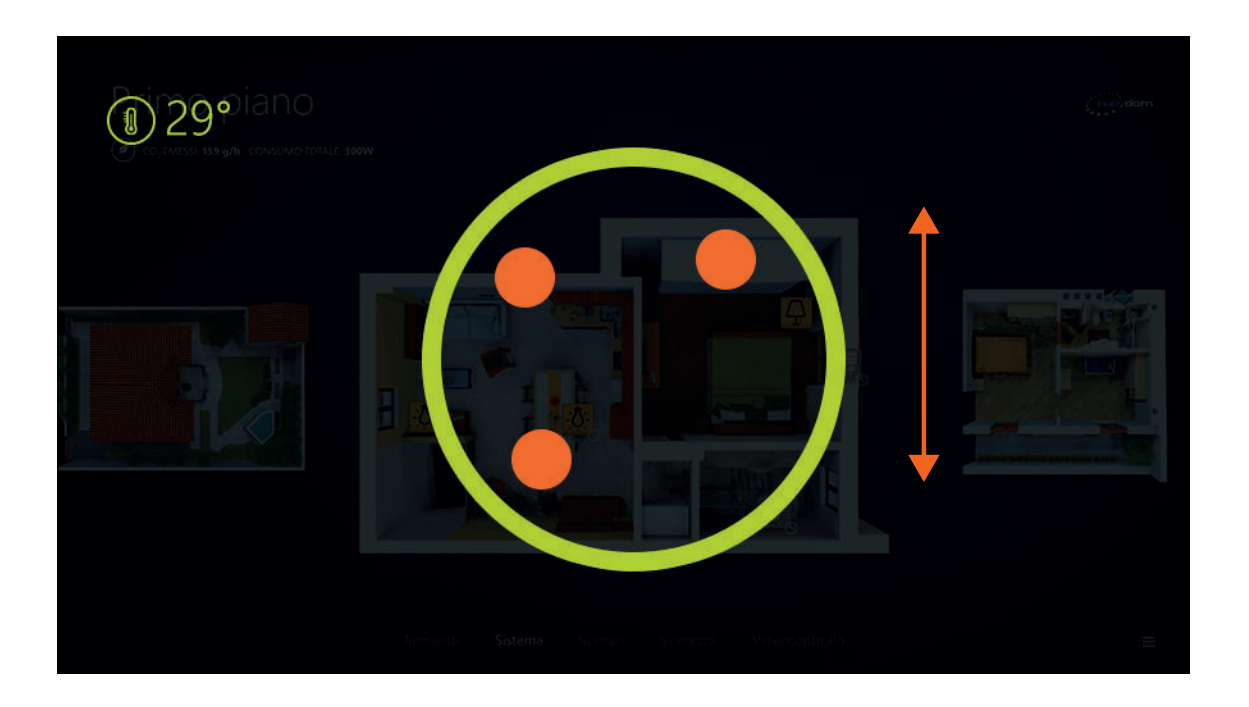

#### Motorizzazioni

Scorrere contemporaneamente quattro dita per aprire o chiudere tutte le motorizzazioni

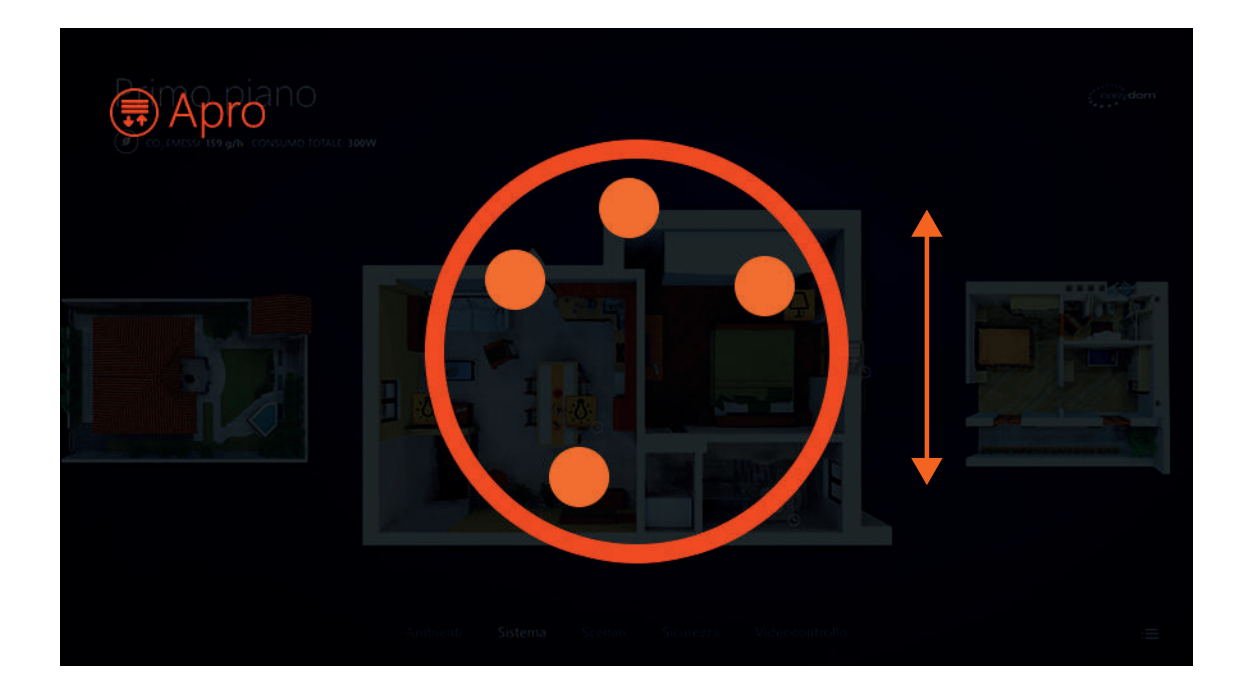

# Opzioni delle icone

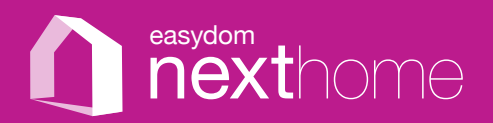

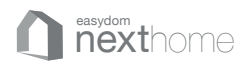

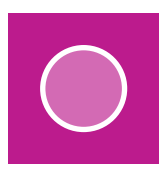

#### Opzioni delle icone

Per accedere alle opzioni dell'icona è sufficiente tenere premuto per più di 3 secondi o cliccare con il tasto destro del mouse sull'icona (**A**) o sul tile. Per ogni oggetto icona (luce, termostato, motorizzazione) o tile (scenario, ambiente) presente nel sistema le opzioni potrebbero essere differenti.

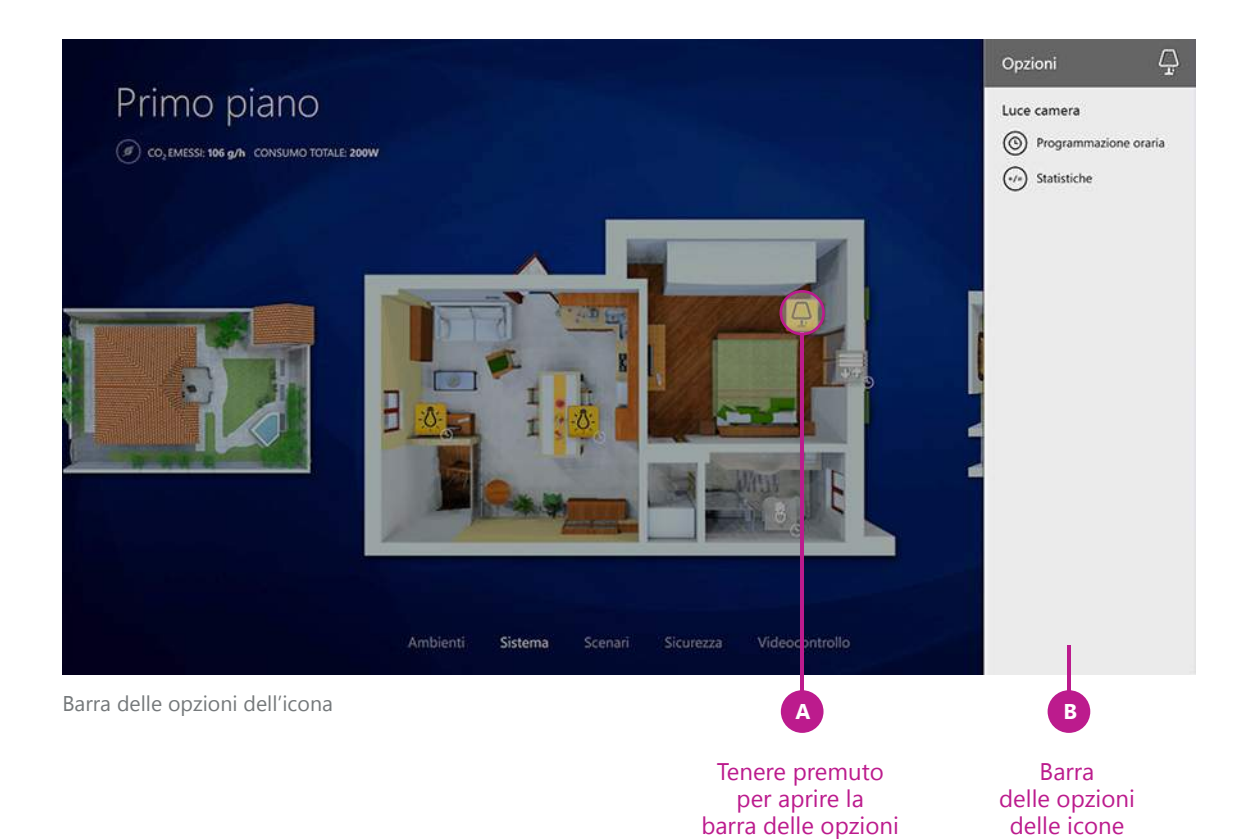

41 - LE OPZIONI DELLE ICONE

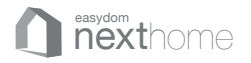

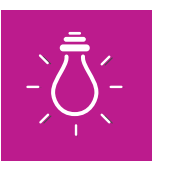

#### Opzioni per le icone luci

Le icone luci hanno due opzioni disponibili:

- A programmazione oraria (vd. pag 43)
- B statistiche (vd. pag 44)

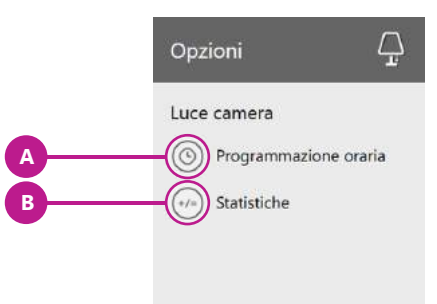

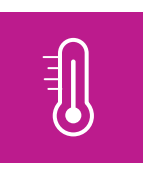

#### Opzioni per le icone termostato e sonde

Le icone termostato/sonde hanno due opzioni disponibili:

- A programmazione oraria (vd. pag 43)
- c crono da PC (vd. pag 45)
- modifica Offset: è possibile modificare il valore indicato dalle sonde e dai termostati B.BUS in modo da allinearli alla reale temperatura percepita in casa.

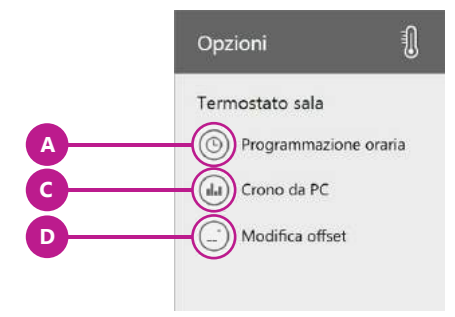

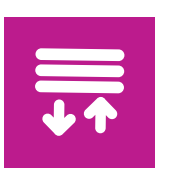

#### Opzioni per le icone motorizzazioni

Le icone motorizzazioni hanno un'opzione disponibile:

A programmazione oraria (vd. pag 43)

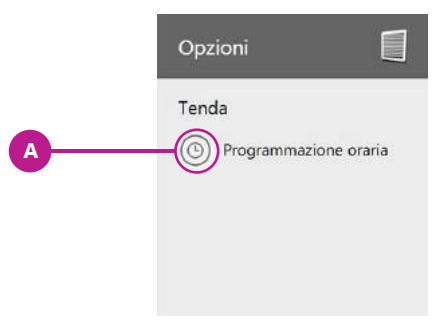

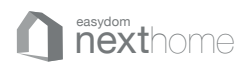

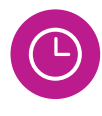

#### Programmazione oraria

Per ogni attuatore (luce, luce con dimmer, motorizzazione, ecc.) presente all'interno dell'ambiente è possibile attivare una programmazione oraria.

#### COME CREARE UNA NUOVA PROGRAMMAZIONE ORARIA

**1.** selezionare nella barra delle opzioni "programmazione oraria". Appare una barra dei comandi nella parte bassa dello schermo.

2. cliccare il tasto + (A) per aggiungere una nuova programmazione oraria.

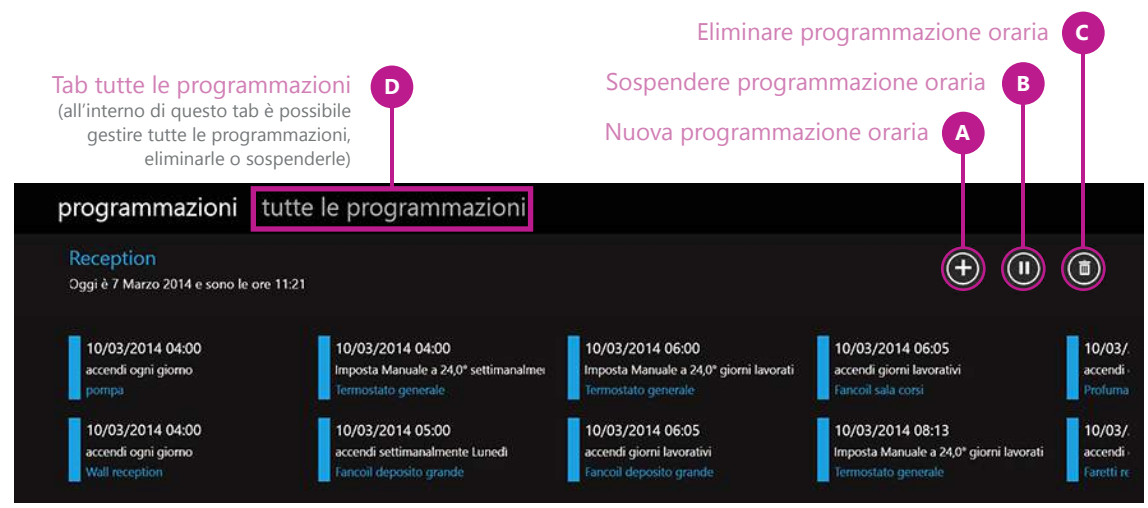

Barra dei comandi con le programmazioni orarie di una luce

**3.** inserire l'ora (**E**), l'azione (**F** - l'azione è diversa a seconda dell'attuatore su cui si sta agendo), quando (**G** - una volta, ogni giorno, ogni settimana, lavorativo, weekend), il giorno (**H** - se si è selezionato una volta o ogni settimana), per quanto tempo (**I**). Ad esempio se si imposta un'accensione alle 18:31 per 5 minuti, questo attiverà una seconda programmazione oraria, che spegnerà la luce dopo 5 minuti.

4. cliccare Salva (L) per confermare la programmazione. Sull'icona appare un orologio.

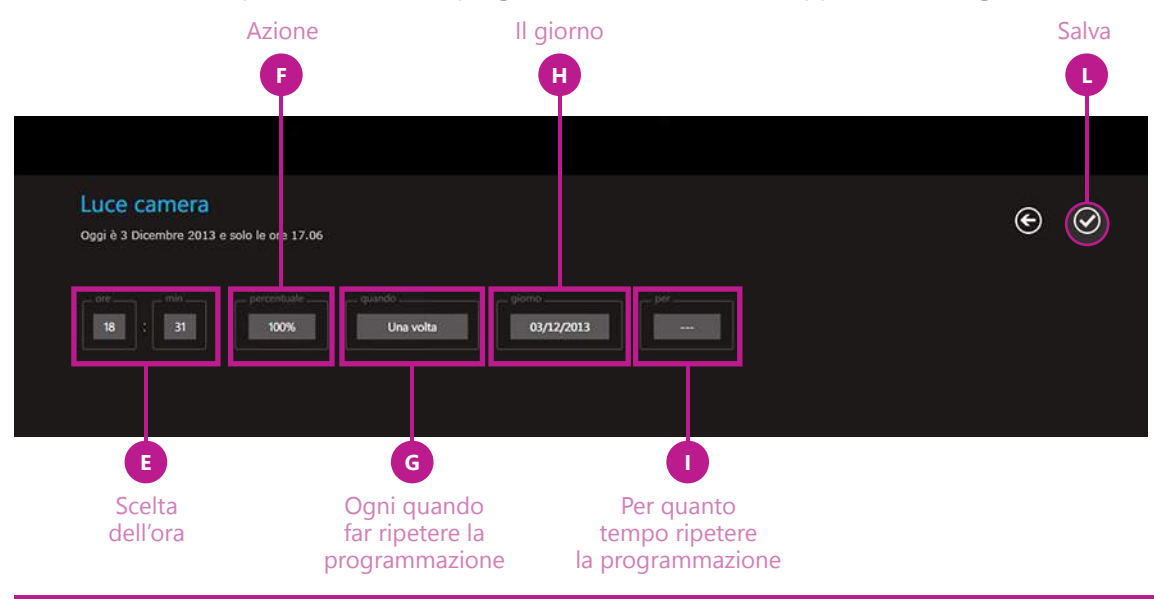

43 - OPZIONI DELLE ICONE

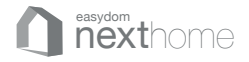

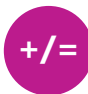

#### Statistiche di utilizzo delle icone luci

Il software registra informazioni sull'utilizzo di ogni singolo apparecchio collegato, la frequenza d'uso relativa e dà suggerimenti (**E** - es. per la luce dell'ingresso il software nella schermata sotto riportata, consiglia di sostituire la lampadina con una lampada a basso consumo visto il tempo medio di accensione elevato).

Questa funzione permette di osservare tutte le statistiche riguardo l'uso di ogni luce, siano esse luci semplici o luci di tipo dimmer, e in particolare di verificare:

- I tempo medio di accensione e il numero totale di accensioni,
- Ia percentuale di utilizzo al mattino, al pomeriggio o alla sera,
- **D** il tempo totale di accensione e la spesa indicativa totale sostenuta per ogni singola luce.

C È inoltre possibile visualizzare l'elenco di tutte le luci presenti nell'impianto, scegliendo il tab "tutte le statistiche".

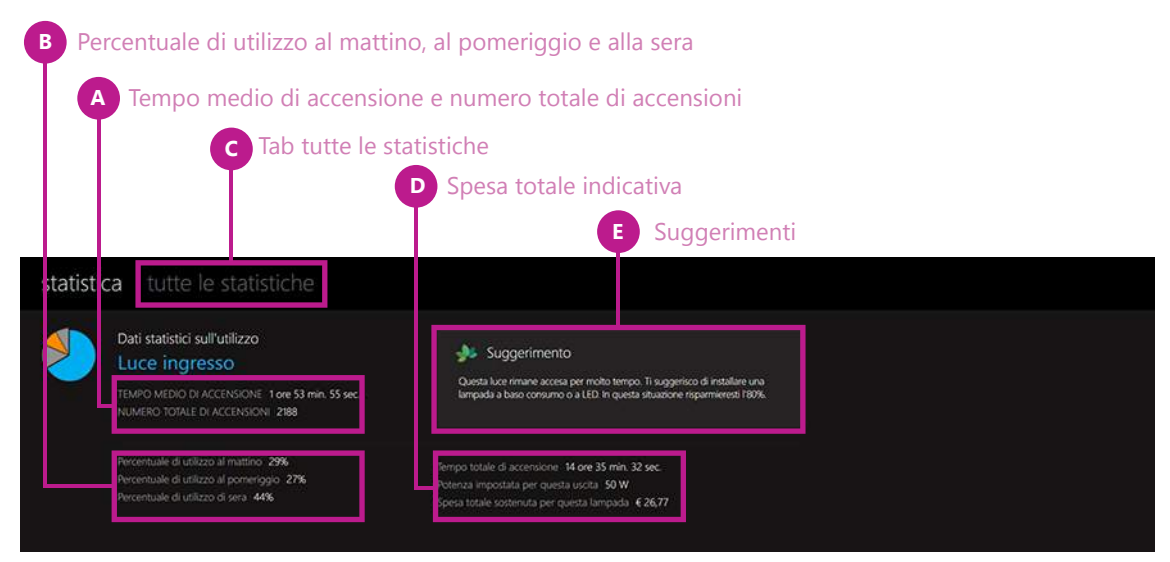

Barra delle statistiche relative ad una luce

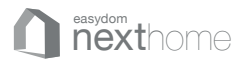

11

# Crono da PC: creare una programmazione cronosettimanale per gli oggetti termostati/sonde

Per ogni attuatore di tipo termostato/sonda, scegliendo Crono da PC nelle opzioni dell'oggetto (vd. pag. 42), appare una barra dei comandi nella parte bassa dello schermo, nella quale è possibile selezionare per ogni giorno della settimana la temperatura desiderata nelle varie fasce orarie

Questo consente di creare un grafico giornaliero per la gestione di 5 diverse temperature impostabili dall'utente da un menù che appare premendo (**B**).

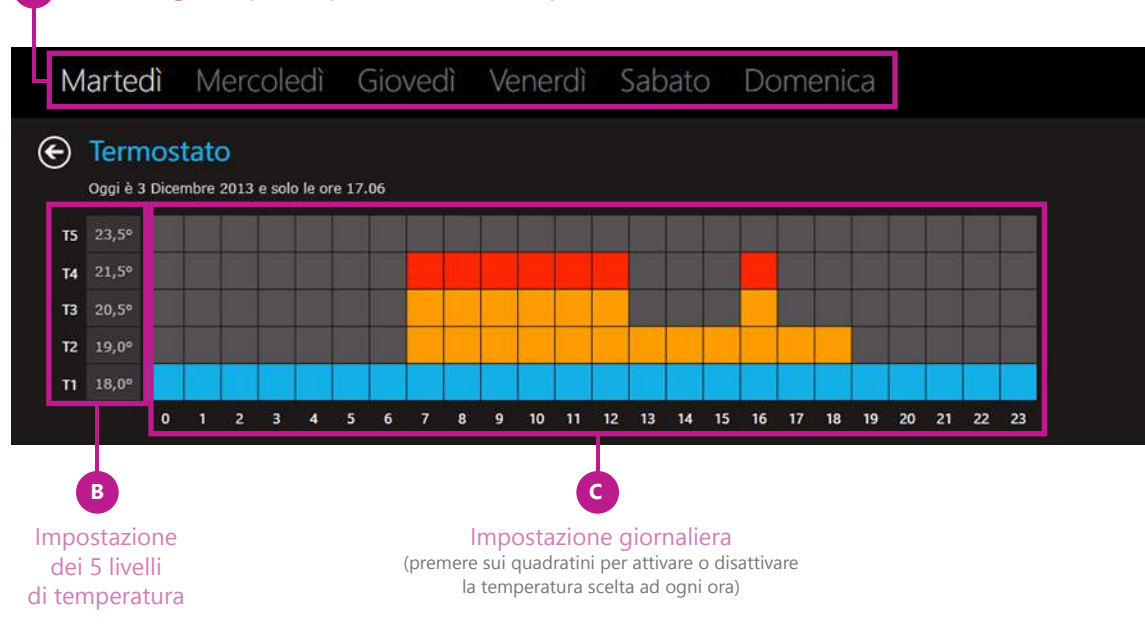

#### A Scelta del giorno per l'impostazione delle temperature

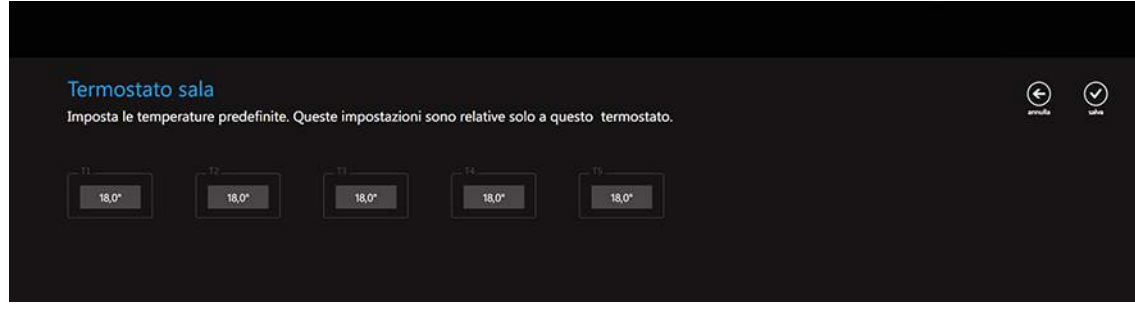

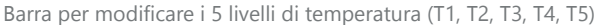

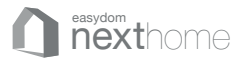

#### Opzioni per gli Scenari

I tile scenario hanno diverse opzioni disponibili:

#### A Modifica

permette di entrare nella modifica dello scenario, da dove è possibile cambiare le azioni associate, il nome ed eventualmente la musica impostata

#### Attiva da pulsante

è possibile attivare uno scenario direttamente da uno specifico pulsante della casa, purchè l'installatore lo abbia predisposto in fase di programamzione. Premendo "Attiva da pulsante" si apre l'elenco dei pulsanti disponibili a cui è possibile associare lo scenario.

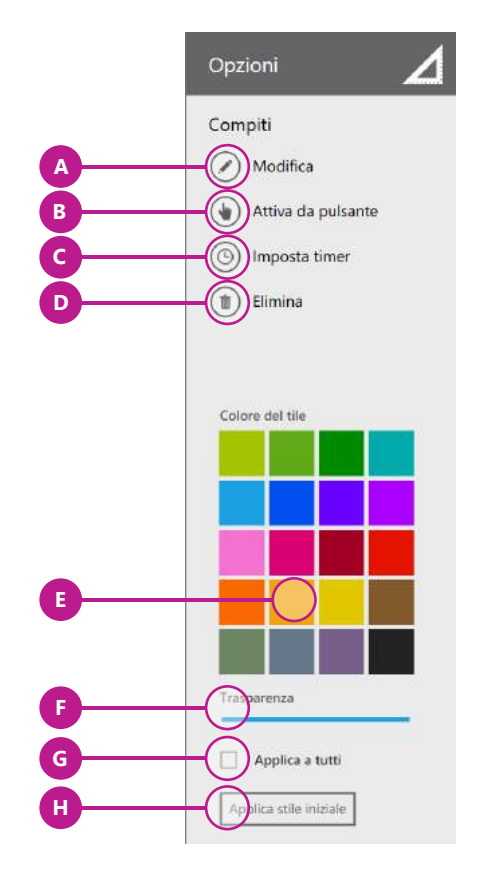

#### Imposta timer

attraverso questo pulsante si accede all'area per la programmazione oraria dello scenario (vd. pag 43 per la programmazione oraria)

#### Elimina

attraverso questo pulsante è possibile eliminare lo scenario

#### Colore del tile

in quest'area è possibile scegliere il colore del singolo tile

#### Trasparenza

è possibile scegliere la trasparenza del tile

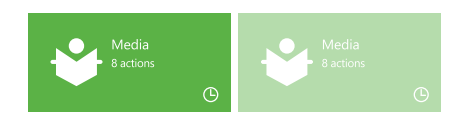

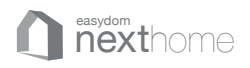

#### G Applica a tutti

con questo pulsante è possibile applicare le scelte grafiche fatte a tutti i tile degli scenari

#### Applica stile iniziale

con questo pulsante è possibile ripristinare l'aspetto grafico iniziale, riportando i tile a tutti i colori di sistema.

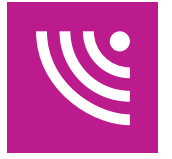

# Opzioni per le icone dell'area sicurezza

Le icone dell'area sicurezza hanno due opzioni disponibili:

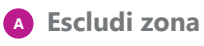

attraverso questo pulsante è possibile disattivare una zona attiva sul sistema di sicurezza

# A Copzioni E Sala Escludi zona B Reset allarmi

#### B Reset allarmi

con questo pulsante è possibile resettare lo stato degli allarmi, portandoli allo stato di supervisione originale.

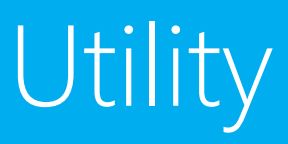

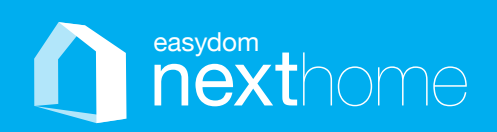

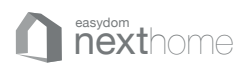

# Le utility

La barra delle utility raccoglie tutte le funzioni disponibili in Easydom Next Home. Per aprire la barra delle utility vedi il punto **A** a pagina 14.

#### Overview delle funzioni disponibili nella barra delle utility

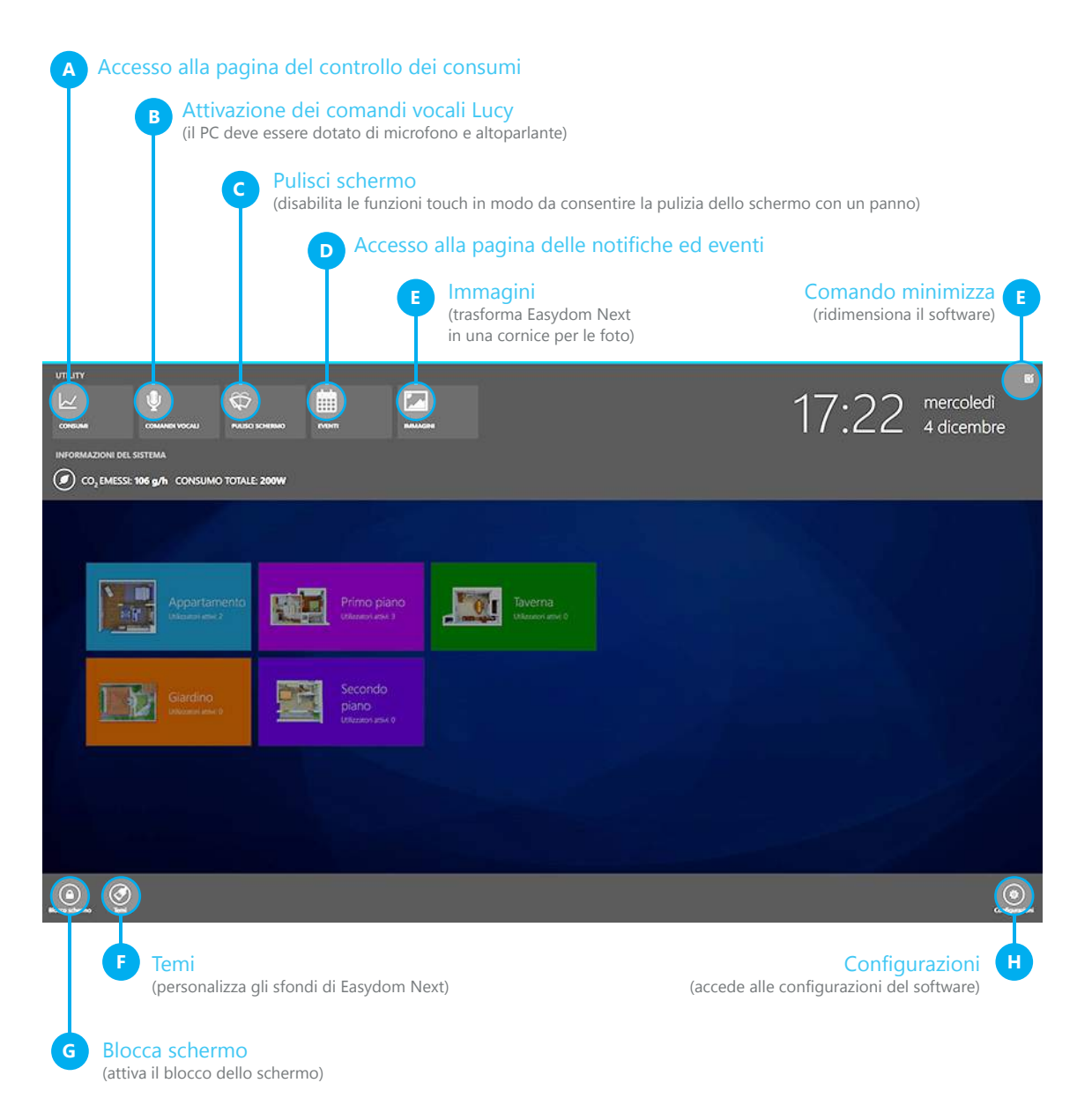

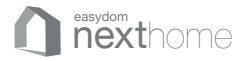

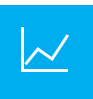

#### Pagina di visualizzazione dei consumi energetici

In questa sezione è possibile vedere e monitorare i consumi dell'impianto. In particolare consente di verificare:

- il consumo di energia con la possibilità di visualizzare il grafico giornaliero, mensile ed annuale
- il consumo istantaneo
- i costi indicativi e previsionali dei consumi della giornata, del mese e dell'anno di riferimento.

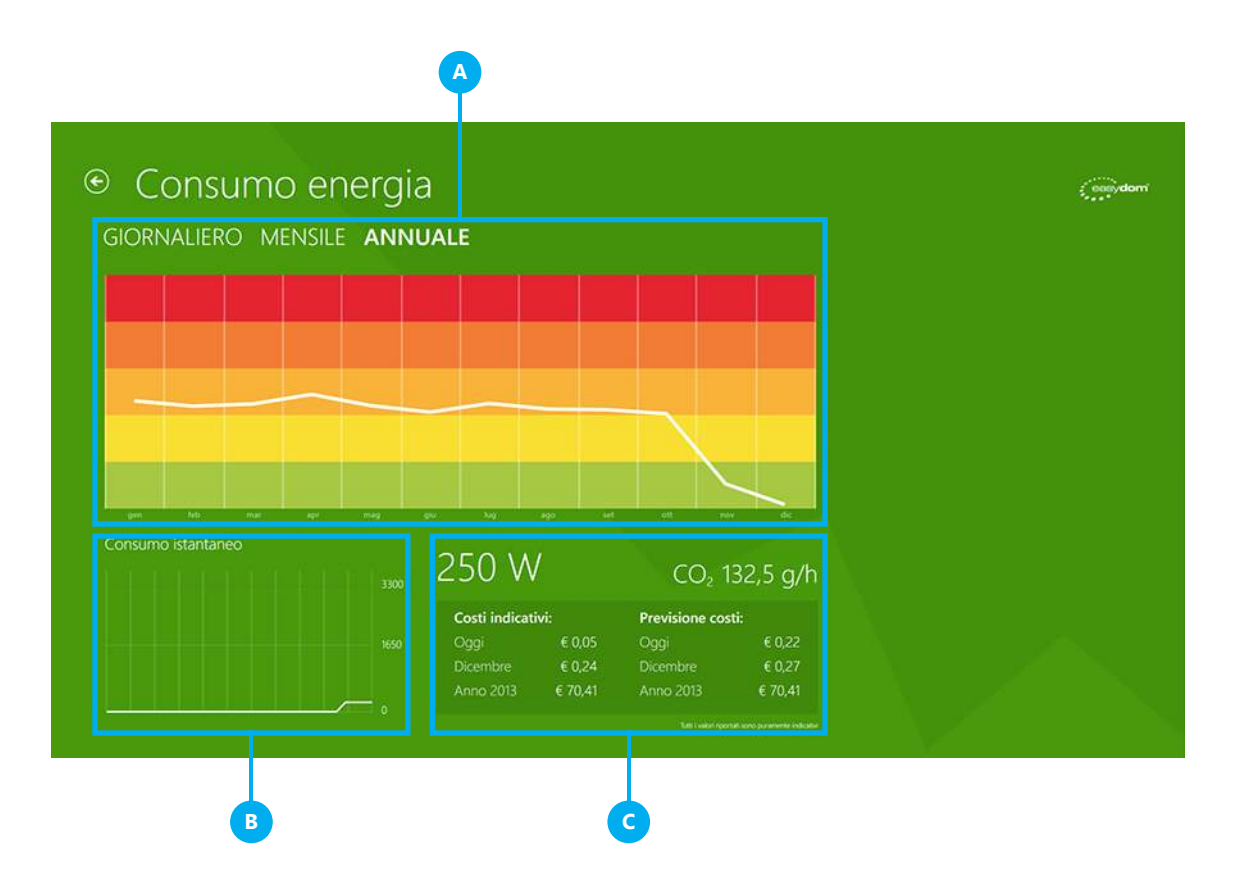

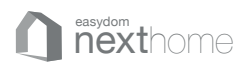

Ų

#### Comandi vocali

Non appena avviato il Software Easydom Next Home Elite, l'assistente vocale per la domotica "Lucy" è pronta a ricevere ogni comando. Si può quindi iniziare a gestire il proprio sistema attraverso i comandi vocali.

Accedi alla barra delle utility e attiva i comandi vocali (vd. pag 46).

Per avviare la gestione vocale è necessario pronunciare "Easydom", successivamente si può, ad esempio, accendere e spegnere le luci, regolare l'intensità dei dimmer, alzare e abbassare le tapparelle e attivare gli scenari. Per consentire a Lucy di avere una maggiore probabilità di capire bene i comandi impartiti dall'utente i nomi degli oggetti che si intende comandare devono essere pronunciati correttamente (ad esempio se una luce è stata nominata "luce del bagno", l'utente dovrà chiamarla esattamente "luce del bagno" e non "luce bagno").

È possibile cambiare il nome delle icone in qualsiasi momento. (vd. pagina 34)

I nomi possono contenere qualsiasi parola del dizionario italiano e possono essere composti anche da più parole; devono essere facilmente pronunciabili e unici. Se vi sono due luci rosse, le si può distinguere anche ad esempio con un numero: LUCE UNO e LUCE DUE, oppure LUCE LETTO e LUCE CUCINA.

**NOTA:** nell'attribuire i nomi ai vari oggetti della casa domotica, è importante considerare una caratteristica del processo di riconoscimento vocale: i nomi foneticamente simili, come LUCEB è LUCEP, possono essere confusi da Lucy con una percentuale maggiore rispetto a nomi foneticamente molto diversi. Per questo motivo è consigliabile usare nomi di oggetti ben riconoscibili, cioè molto diversi l'uno dall'altro. Fare quindi attenzione al fatto che tra tutti i nomi inseriti nel sistema non vi siano nomi simili.

Oltre ai nomi, l'utente deve pronunciare i comandi vocali (come ad esempio ACCENDI, SPEGNI, ALZA, ABBASSA) che, diversamente dai nomi, sono già nel sistema e sono riportati nelle tabelle di seguito. Si tenga presente che ogni comando può essere dato anche con parole diverse.

**ATTENZIONE:** il sistema di riconoscimento vocale automatico è, come ogni sistema di riconoscimento vocale umano o automatico, sensibile ai rumori e ad altre voci di sottofondo. Assicurarsi quindi che l'ambiente in cui si utilizza Lucy sia il più possibile silenzioso e che non vi siano altre persone che dialogano mentre si danno i comandi. In presenza di rumore può essere necessario ripetere i comandi, in tal caso far passare qualche secondo e attendere il suono che indica che Lucy è in ascolto.

#### Easydom Lucy funziona esclusivamente con:

Microsoft Windows 8 e Windows Phone, è necessario che nel PC che esegue Easydom Next Home Elite siano presenti microfono e altoparlante.

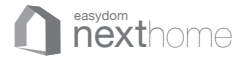

#### Attivazione delle funzioni vocali

Dopo aver pronunciato il primo comando "Easydom" si apre una barra per indicare che l'assistente vocale è in attesa di un comando, per disabilitare l'ascolto pronunciare "annulla".

| • |                      | Prova a dire:           | "Dimmer camera al 30%" |
|---|----------------------|-------------------------|------------------------|
| Ψ | Pronuncia un comando | "Attiva scenario Relax" | "Accendi luce sala"    |
|   |                      |                         |                        |
|   |                      |                         |                        |

#### Tabelle dei comandi vocali

| LUCI/ USCITE ON OFF                      |                            |                    |                           |  |  |  |
|------------------------------------------|----------------------------|--------------------|---------------------------|--|--|--|
| Tipo di co                               | i comando Nome dell'uscita |                    |                           |  |  |  |
| Accendi<br>Attiva<br>Spegni<br>Disattiva | 1                          | es.<br>Luce cucina |                           |  |  |  |
| Se comano                                | lata da d                  | immer è a          | anche possibile:          |  |  |  |
| accendi<br>attiva                        | es.<br>Luce c              | ucina              | es.<br>al 30<br>per cento |  |  |  |

| SCENARI                                |                         |  |  |  |
|----------------------------------------|-------------------------|--|--|--|
| Tipo di comando                        | Nome dello scenario     |  |  |  |
| Esegui<br>Attiva<br>Avvia<br>Riproduci | es.<br>scenario relax   |  |  |  |
| È anche possibile p<br>dello scenario  | ronunciare solo il nome |  |  |  |

| MOTORIZZAZIONI                |                             |  |  |  |  |
|-------------------------------|-----------------------------|--|--|--|--|
| Tipo di comando               | Nome dell'uscita            |  |  |  |  |
| Apri<br>Alza<br>Tira su       | es.<br>Tapparella soggiorno |  |  |  |  |
| Chiudi<br>Abbassa<br>Tira giu | es.<br>Tapparella soggiorno |  |  |  |  |
| Ferma<br>Blocca               | es.<br>Tapparella soggiorno |  |  |  |  |

| MULTIMEDIA                                                              |
|-------------------------------------------------------------------------|
| ipo di comando                                                          |
| Play<br>Esegui<br>Riprendi<br>Successiva<br>Precedente<br>Stop<br>Pause |

#### COMANDI VARI

#### Tipo di comando

#### Aiuto

Cosa posso dire? Come posso accendere una luce? Come spengo una luce? Come comando una luce? Come ti chiami? Che ore sono? Che giorno è oggi?

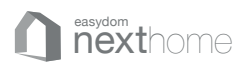

#### Pagina di visualizzazione notifiche e eventi

In questa sezione vengono visualizzate le notifiche degli allarmi e degli eventi di sistema avvenute negli ultimi 7 giorni.

Per ricevere le notifiche anche via email entrare nel Centro Notifiche dal menù Configurazioni (vd. pagina 54), inserire la tua email e selezionare, tra quelli presenti nell'impianto, i tipi di allarme per i quali si vuole ricevere le notifiche.

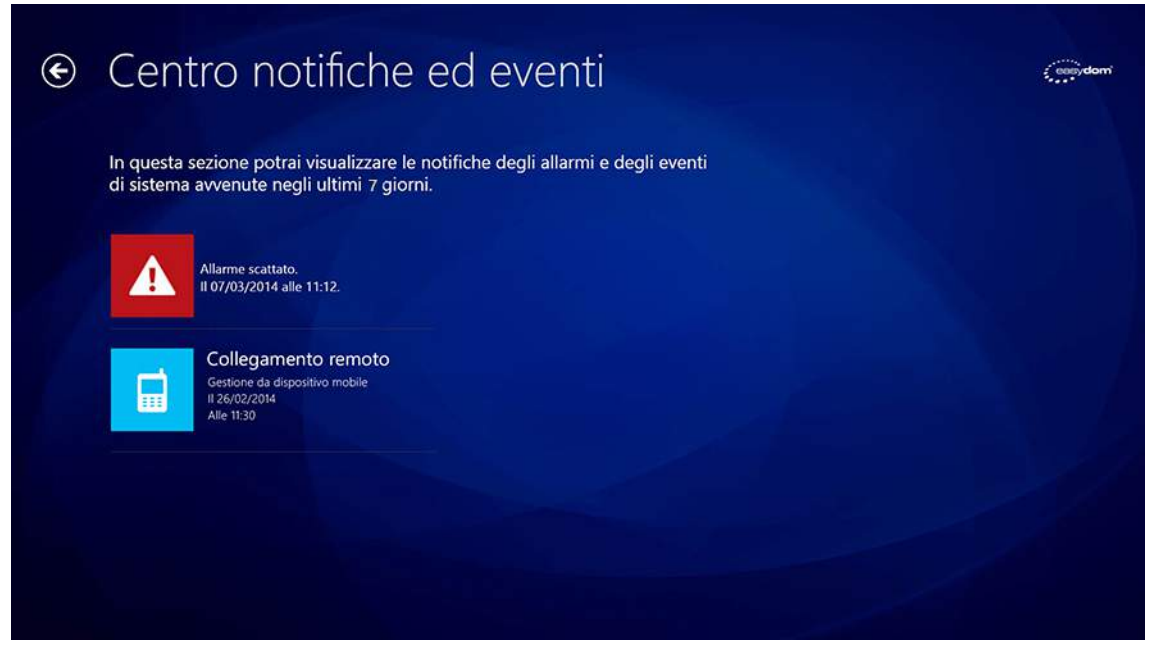

Centro notifiche ed eventi

#### Le icone del centro notifiche

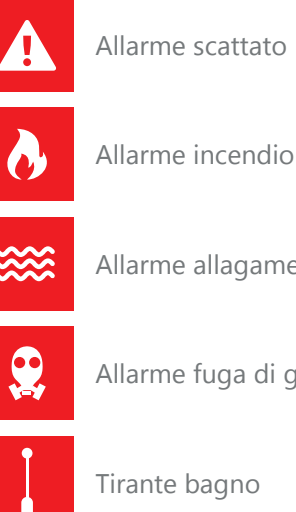

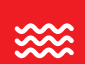

Allarme allagamento

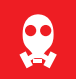

Allarme fuga di gas

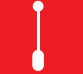

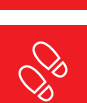

Allarme intrusione

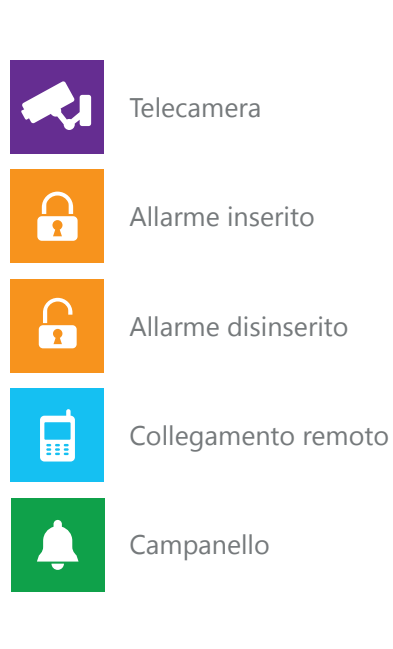

53 - UTILITY

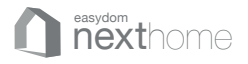

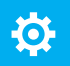

#### Configurazioni del sistema

In questa sezione è possibile accedere alle configurazioni del software.

#### Informazioni

qui sono raccolte le informazioni su Easydom Next Home. Come la versione del software, il processore, la memoria, il sistema operativo e l'ID di prodotto.

#### B Home Sharing

permette di condividere l'impianto, con un codice specifico, attraverso altri pc che eseguono Easydom Next Home, utilizzando un collegamento di rete Wired o Wireless.

#### Comunicazione

In questa sezione è possibile modificare i parametri di comunicazione dei diversi sistemi (ad esempio domotica o antintrusione) gestiti da Easydom Next Home.

#### Accesso locale

Grazie alla funzione di accesso locale è possibile gestire il sistema configurato in Easydom Next Home dai diversi dispositivi e dal browser.

#### Easydom Live

È il servizio in abbonamento che consente attraverso una connessione internet di gestire i tuoi impianti Easydom ovunque da qualsiasi dispositivo mobile.

#### Modalità touch

Questa funzione consente di ottimizzare il sistema e di rendere più rapida la navigazione all'interno dei menù di Easydom Next Home.

#### G Lingua

La sezione Regione e Lingua consente di scegliere la lingua di visualizzazione di Easydom Next Home oltre ad impostare la scala con cui saranno visualizzate tutte le temperature.

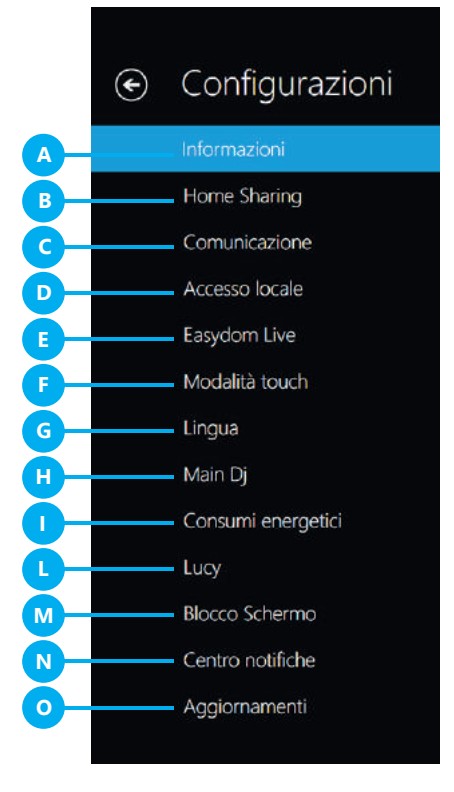

In funzione alle integrazioni presenti nel sistema le voci del menù di configurazione possono variare.

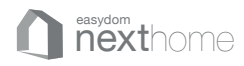

#### 🖪 Main Dj

Con questa funzione è possibile aggiungere le credenziali dei servizi di musica live streaming (account Spotify).

#### Consumi energetici

Oltre ai dati rilevati ogni minuto, Easydom Next Home stima il costo relativo ai consumi energetici giornalieri, mensili ed annuali sulla base del costo al kw/h impostato dall'utente in quest'area.

#### Lucy

Con questa funzione si può scegliere la lingua con cui impartire i comandi vocali (per i comandi vocali vd. pag. 52).

#### M Blocco schermo

Tramite questa funzione è possibile proteggere l'utilizzo di Easydom Next Home impostando un PIN di protezione che verrà richiesto ad ogni uscita dal blocco schermo del menù delle applicazioni. È possibile sostituire il PIN ogni volta che si vuole. In caso di smarrimento del PIN è possibile richiedere l'invio di un nuovo PIN via mail all'indirizzo di posta elettronica inserito durante la procedura iniziale di registrazione.

#### Centro notifiche

In questa sezione è possibile impostare l'invio automatico di notifiche eventi via email. Inserire l'indirizzo email e, nel caso si volesse aggiungere altri indirizzi, separarli con una virgola "," o punto e virgola ",". Poi selezionare tra le opzioni disponibili, le categorie per le quali si desidera ricevere le notifiche via email.

#### • Aggiornamenti

Questa funzione permette di mantenere sempre aggiornato il software attraverso le patch e gli aggiornamenti Easydom più recenti e scaricabili tramite internet

# Easydom Live

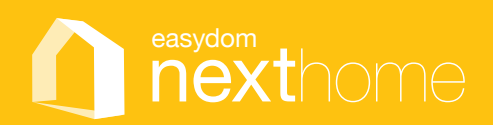

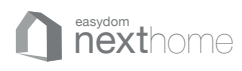

# Configura Easydom Live

Con l'abbonamento a Easydom Live avrai l'accesso al tuo sistema domotico Easydom da qualsiasi dispositivo mobile smartphone o tablet e da qualsiasi browser dotato di connessione Internet.

#### Come attivare il servizio Easydom Live

Per attivare il servizio Easydom Live:

- **1.** Accedi al menù Easydom Live all'interno delle Configurazioni di Easydom Next Home Elite. Dai un nome al tuo impianto e premi sul bottone "Connetti a Easydom Live" (vd. pag 51).
- 3. Ti verrà richiesto di inserire le credenziali del tuo Microsoft Account.
- Scegli come attivare il servizio tra l'acquisto tramite PayPal e Carta di Credito (A) o attraverso una Easydom Card (B).

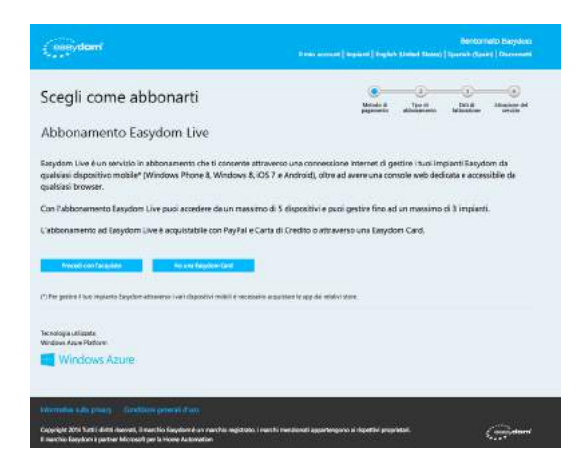

Attiva il servizio tramite PayPal e Carta di Credito

• Scegli la durata del tuo abbonamento tra: 1 mese, 3 mesi o 12 mesi.

| (me)dami                                                                            | Bertico (1400 Diagram<br>Konor annual   region   Togeto (Lokat Dona)   Quote   Duncoust |         |       |                              |
|-------------------------------------------------------------------------------------|-----------------------------------------------------------------------------------------|---------|-------|------------------------------|
| Scegli il tuo abbonamento                                                           | Under al                                                                                | Tipe of | e bos | and an and                   |
| Absonmento 61 mps Absonmento 61 mps Absonmento 61 mes Absonmento 61 mes VISA PayPal |                                                                                         |         | Passa | € 9,59<br>€ 25,59<br>€ 10,59 |
| news<br>Tecnologa scillante.<br>Woldine Aga i Pellone                               |                                                                                         |         |       |                              |
| Windows Azure                                                                       | ti instansti agartegoro il rigetti propi                                                | etal.   | 1     | Ciriliana                    |

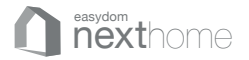

| Dati del cliente                                                                                                    |                                                                                                    |                                                                                                    |      |         | initia a | and an | tand<br>bilanter | Albumone at |
|----------------------------------------------------------------------------------------------------|----------------------------------------------------------------------------------------------------|----------------------------------------------------------------------------------------------------|------|---------|----------|--------|------------------|-------------|
| Inserisci le informazioni richiesti                                                                                                    | e premisul puis                                                                                              | ante 'Procedi con l'ord                                                                                                   | ine' |         |          |        |                  |             |
| Autones                                                                                                    | twing?                                                                                                    |                                                                                                    |      | CONCER- |          |        |                  |             |
|                                                                                                    |                                                                                                    |                                                                                                    |      |         |          |        |                  |             |
| Initrato e na lacio della"                                                                                                    | Car+                                                                                                    |                                                                                                    |      | -018*   |          |        |                  |             |
|                                                                                                    |                                                                                                    |                                                                                                    |      |         |          |        |                  |             |
| Naxona*                                                                                                    | formal.                                                                                                    |                                                                                                    |      |         |          |        |                  |             |
| mata.                                                                                                    |                                                                                                    |                                                                                                    |      |         |          |        |                  |             |
| tiste?                                                                                                    | Cydylaw                                                                                                    |                                                                                                    |      | 1.047   |          |        |                  |             |
|                                                                                                    | (alian                                                                                                    |                                                                                                    |      |         |          |        |                  |             |
| Freim IV A Collectionie!                                                                                                    |                                                                                                    |                                                                                                    |      |         |          |        |                  |             |
| Partia NE                                                                                                    |                                                                                                    |                                                                                                    |      |         |          |        |                  |             |
|                                                                                                    |                                                                                                    |                                                                                                    |      |         |          |        |                  |             |
| Canadaliani di acceltariante                                                                                                    |                                                                                                    |                                                                                                    |      |         |          |        |                  |             |
| Cenducen di vendita un line<br>1. Oggette del comparentin on line e asa de<br>Per comunto di comparendita (on line<br>giurdice revens per tagette besi mobili<br>com sele in Milano via del Caravoggin<br>interno di vendita a distanza organizzati | factione<br>'si strede il contrat<br>i ele servici elipsian<br>el 3 e un consumito<br>o dal foreitore chi, j | o a distanza e ciot il regno<br>rea un fornitore. Docarco f<br>e cliente nell'ambito di an<br>er talo contonto, impiaga b | 0    |         |          |        |                  |             |
|                                                                                                    |                                                                                                    |                                                                                                    |      |         |          |        |                  |             |

• Inserisci le informazioni richieste e premi sul pulsante "Procedi con l'ordine"

- Vieni quindi reindirizzato sul sito PayPal o al pagamento tramite Carta di Credito
- Una volta effettuato il pagamento il servizio sarà attivo.

Attiva il servizio tramite una Easydom Card

• Inserisci il codice della tua Easydom Card e premi il pulsante "Avanti".

| Constructions (                                                                          | t our annual ( ang ann ( tagta          | . 200000 200000        | Bernom<br>Leansh tipe | ato Hasydom<br>e) Coursetti |
|------------------------------------------------------------------------------------------|-----------------------------------------|------------------------|-----------------------|-----------------------------|
| Attiva la tua Easydom Card                                                               | ()                                      | TEO IR<br>attoinan ono | United States         | Anacose M<br>Series         |
| La Basydom Card ti dà diritto all'utilizzo del servizio Basydom Live                     | per la durata indicata sulla Card.      |                        |                       |                             |
| Inserted II codice delive tua basystam Cand                                              |                                         |                        |                       |                             |
|                                                                                          |                                         |                        |                       |                             |
| aviet 1                                                                                  |                                         |                        |                       |                             |
|                                                                                          |                                         |                        |                       |                             |
|                                                                                          |                                         |                        |                       |                             |
|                                                                                          |                                         |                        |                       |                             |
|                                                                                          |                                         |                        |                       |                             |
|                                                                                          |                                         |                        |                       |                             |
| Honologia utilizzata<br>Wiladowa Asake Partitan                                          |                                         |                        |                       |                             |
| Windows Azure                                                                            |                                         |                        |                       |                             |
|                                                                                          |                                         |                        |                       |                             |
|                                                                                          |                                         |                        |                       |                             |
| Copyright 2014 Turts i delett mensati. Il marchie Lagodore è un marchie registrate, i ma | ntv mendanali agartengani e ripettvi pr | evierani.              |                       | Conditioned                 |

• Il servizio sarà subito attivo.

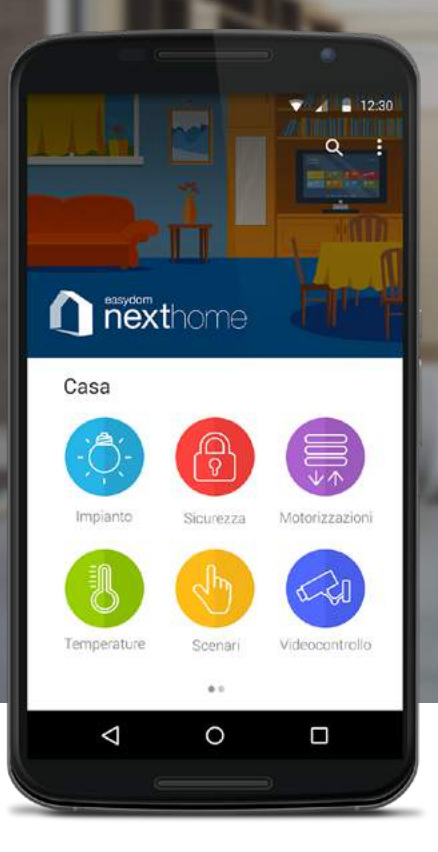

# Configura la tua app Easydom Next

# android

## Connessione ad Easydom Next da dispositivo mobile

Esistono 2 modalità alternative per connettersi al proprio impianto Easydom da dispositivi mobile (Smartphone o Tablet):

- 1. Il servizio Easydom Live, un servizio in sottoscrizione che oltre a garantire la sicurezza e la privacy della connessione da remoto, consente anche di accedere ad una **console online** all'indirizzo **www.easydomlive.com** attraverso la quale gestire l'impianto, verificare i dispositivi connessi (e nel caso di furto o smarrimento bloccarli) oltre a vedere le videocamere connesse all'impianto di videosorveglianza
- 2. Una connessione Locale, raccomandata per l'accesso all'impianto all'interno della stessa rete Wi-Fi

Per la configurazione del sistema seguire le istruzioni di seguito.

### Come attivare il servizio Easydom Live

- 1. Per attivare il servizio Easydom Live *accedi al menù Easydom Live* all'interno delle Configurazioni di Easydom Next Home Elite (**guarda il video tutorial**)
  - **a.** Nel caso il servizio Easydom Live risulti già associato ad un precedente account cliccare sul tasto *Elimina* in fondo alla pagina
- Dai un nome al tuo impianto (ad es. Casa) e premi sul bottone "Connetti a Easydom Live"
- **3.** Ti verrà richiesto di inserire le credenziali del tuo *Microsoft Account* (se ancora non ne hai uno, **clicca qui per registrarti**)
- 4. Una volta completata la registrazione scegli di attivare il servizio attraverso una Easydom Card. Per ottenere 1 mese di connessione a Easydom Live gratuito attraverso una Easydom Card vai su www.easydom.com/giftlive ed inserisci le informazioni richieste.

Al termine del mese omaggio ti verrà chiesto di confermare il servizio in abbonamento. È possibile attivarlo tramite PayPal e Carta di Credito o acquistando una **Easydom Card** direttamente

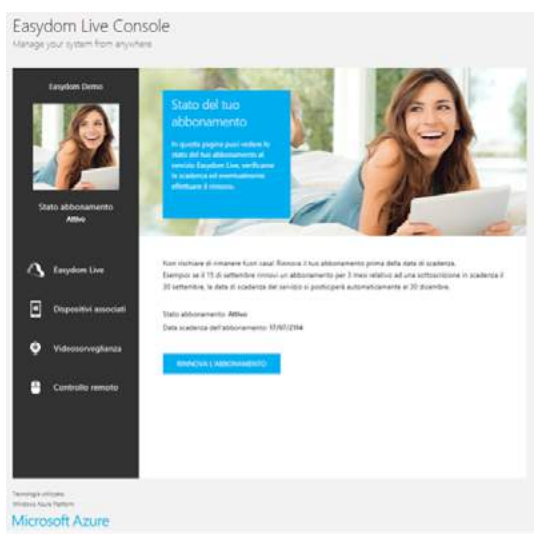

dalla **console online** cliccando su "*Stato abbonamento*" in alto a sinistra. Se non desideri rinnovare il servizio Easydom Live puoi associare l'impianto ad un dispositivo mobile attraverso una connessione Locale.

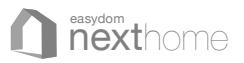

#### Come associare l'impianto ad un dispositivo mobile attraverso Easydom Live

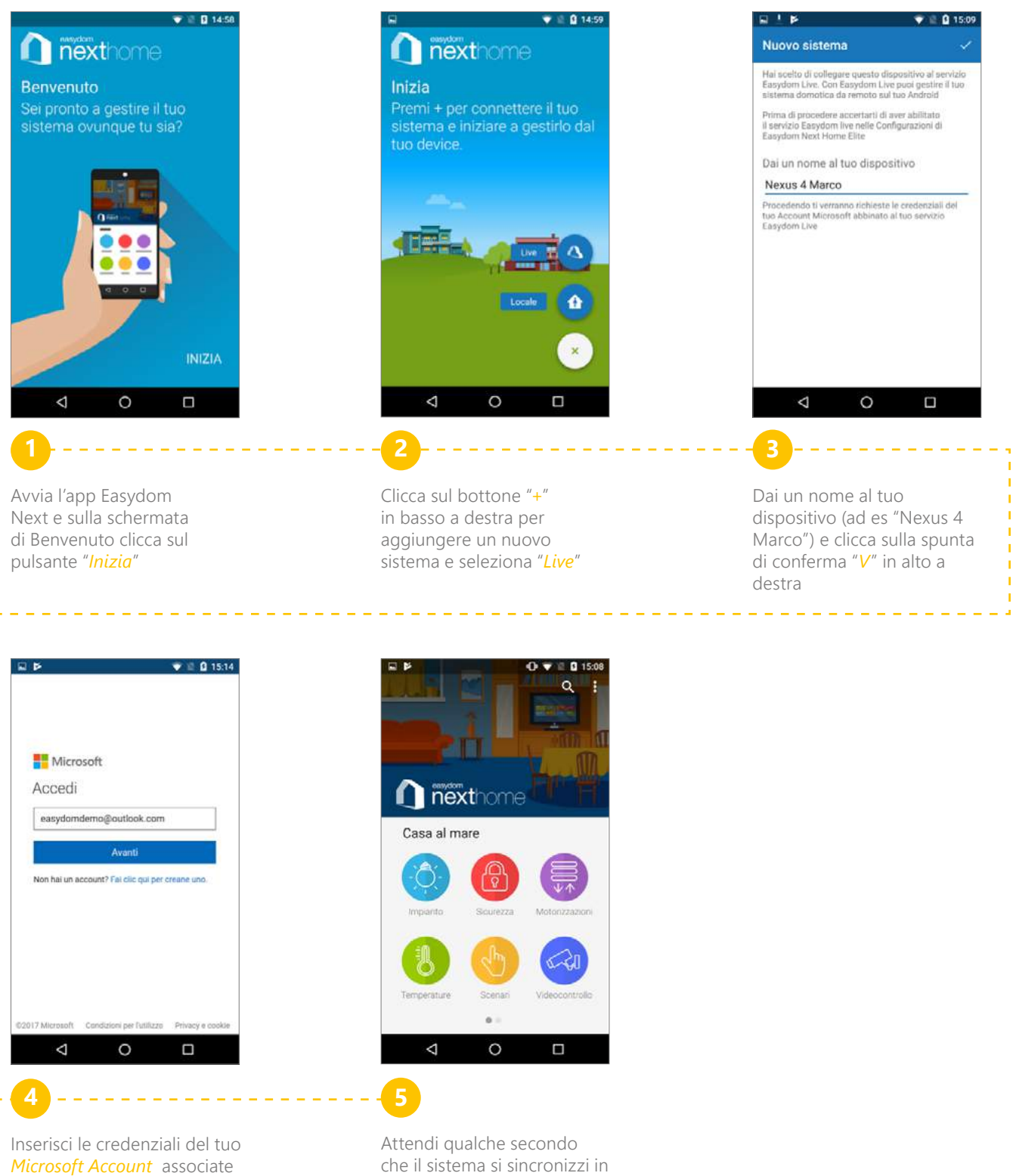

che il sistema si sincronizzi in automatico con l'impianto.

alla sottoscrizione al servizio Easydom Live e segui la

procedura guidata sul dispositivo.

La velocità della sincronizzazione dipende anche dalla velocità della connessione ad Internet.

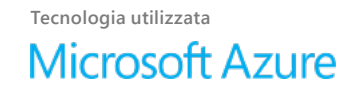

EASYDOM LIVE - 60

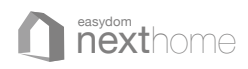

#### Come associare l'impianto ad un dispositivo mobile attraverso una connessione Locale

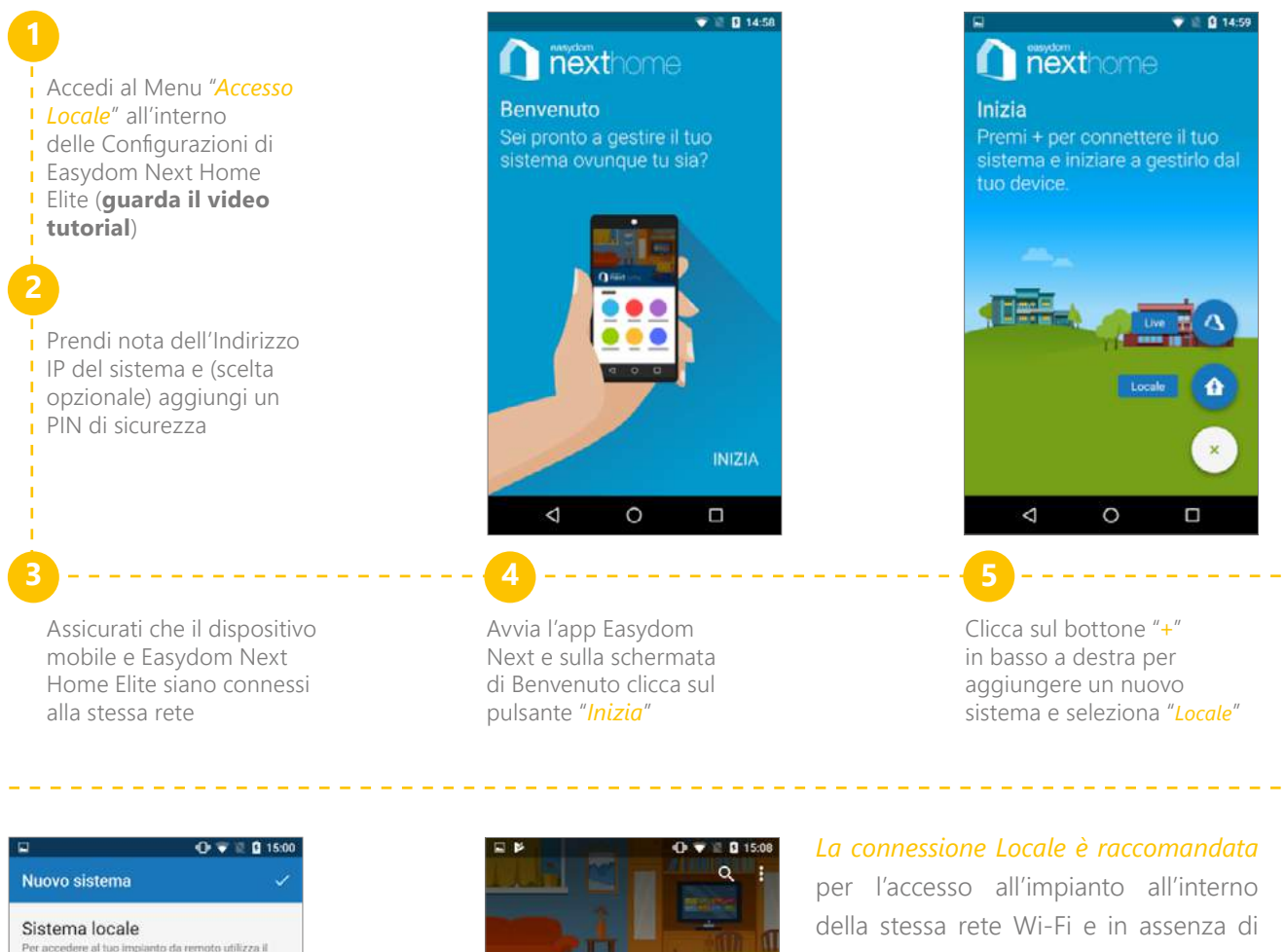

| Sistema locale                                                                                                    |                   |
|----------------------------------------------------------------------------------------------------|-------------------|
| Per accedere al tuo implanto da remoto u<br>servizio Easydom Live                                                              | dilizza il        |
| nserisci i parametri per la connessione c<br>asydom Next Home Server<br>Configurazioni > Accesso Locale su Easy<br>Home Server | on il<br>dom Next |
| Casa al mare                                                                                                    |                   |
|                                                                                                    |                   |
| 192.168.1.101                                                                                                    |                   |
| Abliita le notifiche                                                                                                    |                   |
| 4 0                                                                                                    |                   |
| 7                                                                                                    |                   |

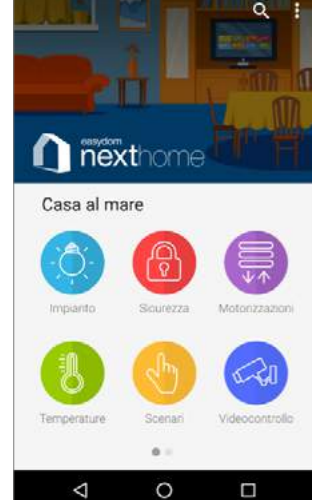

Dai un nome al tuo impianto (ad es. "*Casa al mare*"), inserisci le credenziali di accesso (l'**Indirizzo IP** precedentemente segnato e l'eventuale **PIN**), scegli se ricevere le notifiche e clicca sulla spunta di conferma "*V*" in alto a destra.

Segui la procedura guidata sul dispositivo per configurare l'impianto. per l'accesso all'impianto all'interno della stessa rete Wi-Fi e in assenza di connessione ad Internet. Qualora non si voglia attivare il servizio Easydom Live è possibile modificare le impostazioni del router per rendere accessibile l'impianto Easydom anche da remoto attraverso la connessione Locale.

Attenzione: queste impostazioni riducono sensibilmente la sicurezza della connessione rendendo vulnerabile a possibili attacchi esterni l'intera rete di casa.

Easydom sconsiglia di fare queste modifiche e in ogni caso raccomanda i clienti a rivolgersi ad un tecnico specializzato per la loro attivazione.

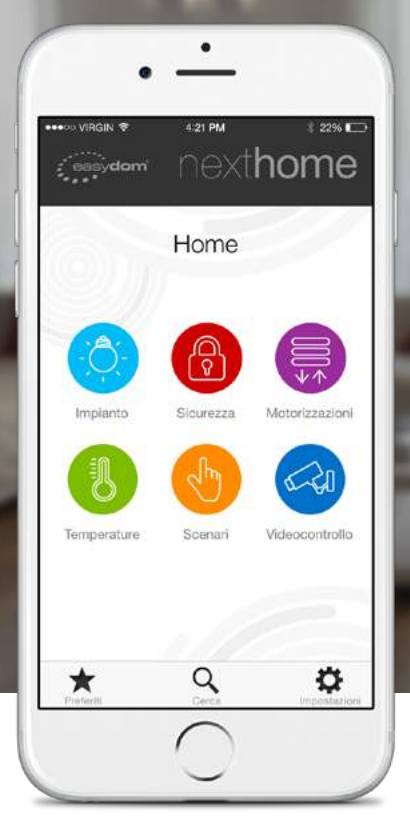

# Configura la tua app Easydom Next

### Connessione ad Easydom Next da dispositivo mobile

Esistono 2 modalità alternative per connettersi al proprio impianto Easydom da dispositivi mobile (iPhone o iPad):

- 1. Il servizio Easydom Live, un servizio in sottoscrizione che oltre a garantire la sicurezza e la privacy della connessione da remoto, consente anche di accedere ad una **console online** all'indirizzo **www.easydomlive.com** attraverso la quale gestire l'impianto, verificare i dispositivi connessi (e nel caso di furto o smarrimento bloccarli) oltre a vedere le videocamere connesse all'impianto di videosorveglianza.
- 2. Una connessione Locale, raccomandata per l'accesso all'impianto all'interno della stessa rete Wi-Fi

Per la configurazione del sistema seguire le istruzioni di seguito.

### Come attivare il servizio Easydom Live

- 1. Per attivare il servizio Easydom Live *accedi al menù Easydom Live* all'interno delle Configurazioni di Easydom Next Home Elite (**guarda il video tutorial**)
  - **a.** Nel caso il servizio Easydom Live risulti già associato ad un precedente account cliccare sul tasto *Elimina* in fondo alla pagina
- Dai un nome al tuo impianto (ad es. Casa) e premi sul bottone "Connetti a Easydom Live"
- **3.** Ti verrà richiesto di inserire le credenziali del tuo *Microsoft Account* (se ancora non ne hai uno, **clicca qui per registrarti**)
- 4. Una volta completata la registrazione scegli di attivare il servizio attraverso una Easydom Card. Per ottenere 1 mese di connessione a Easydom Live gratuito attraverso una Easydom Card vai su www.easydom.com/giftlive ed inserisci le informazioni richieste.

Al termine del mese omaggio ti verrà chiesto di confermare il servizio in abbonamento. È possibile attivarlo tramite PayPal e Carta di Credito o acquistando una **Easydom Card** direttamente

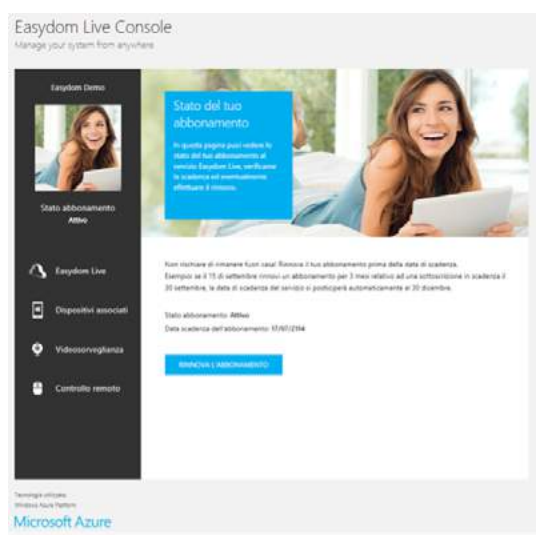

dalla **console online** cliccando su "*Stato abbonamento*" in alto a sinistra. Se non desideri rinnovare il servizio Easydom Live puoi associare l'impianto ad un dispositivo mobile attraverso una connessione Locale.

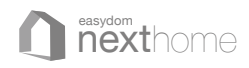

#### Come associare l'impianto ad un dispositivo mobile attraverso Easydom Live

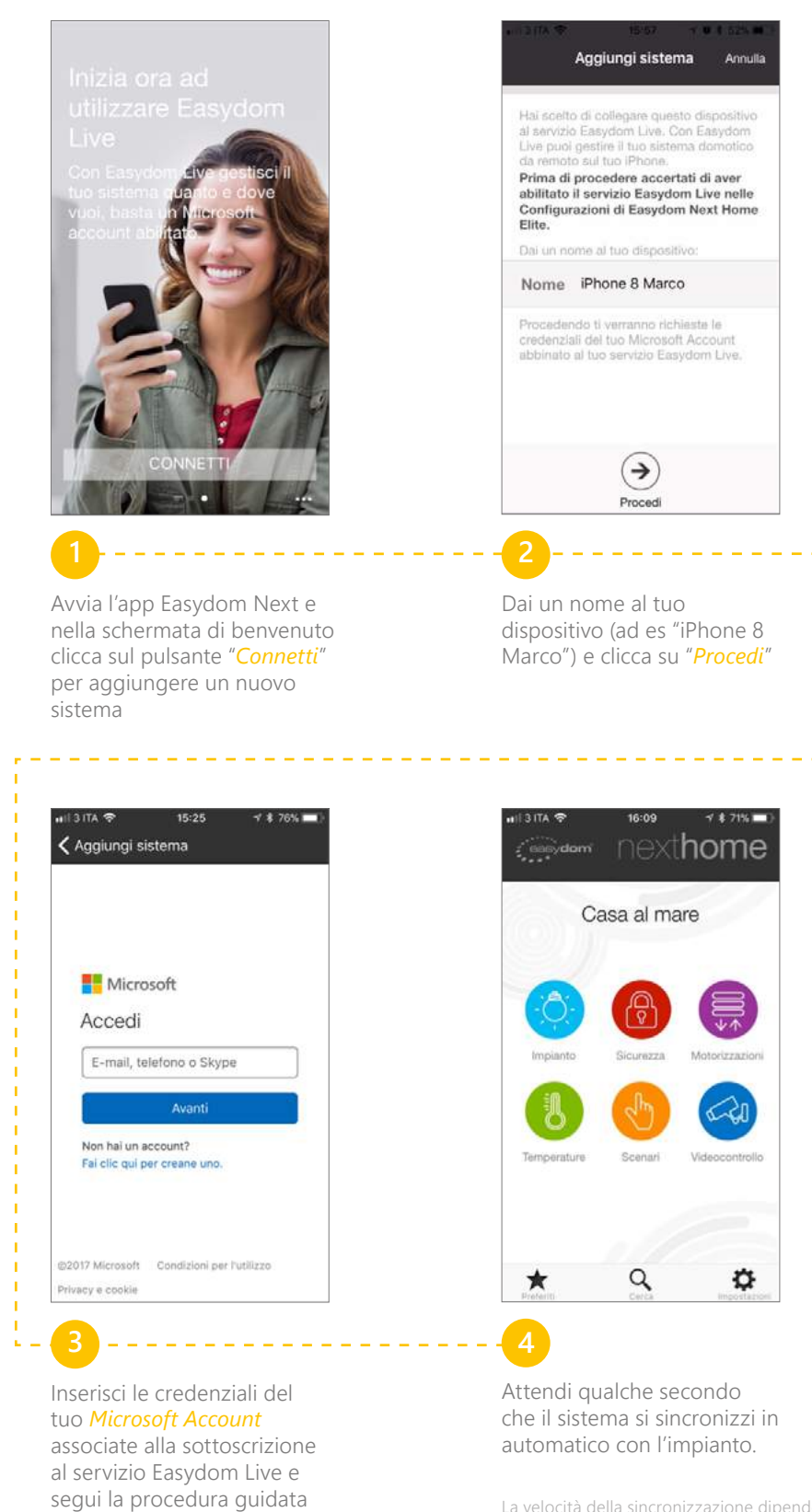

La velocità della sincronizzazione dipende anche dalla velocità della connessione ad Internet.

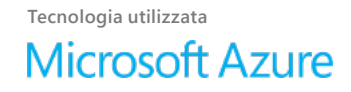

63 - EASYDOM LIVE

sul dispositivo.

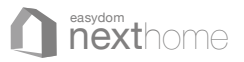

#### Come associare l'impianto ad un dispositivo mobile attraverso una connessione Locale

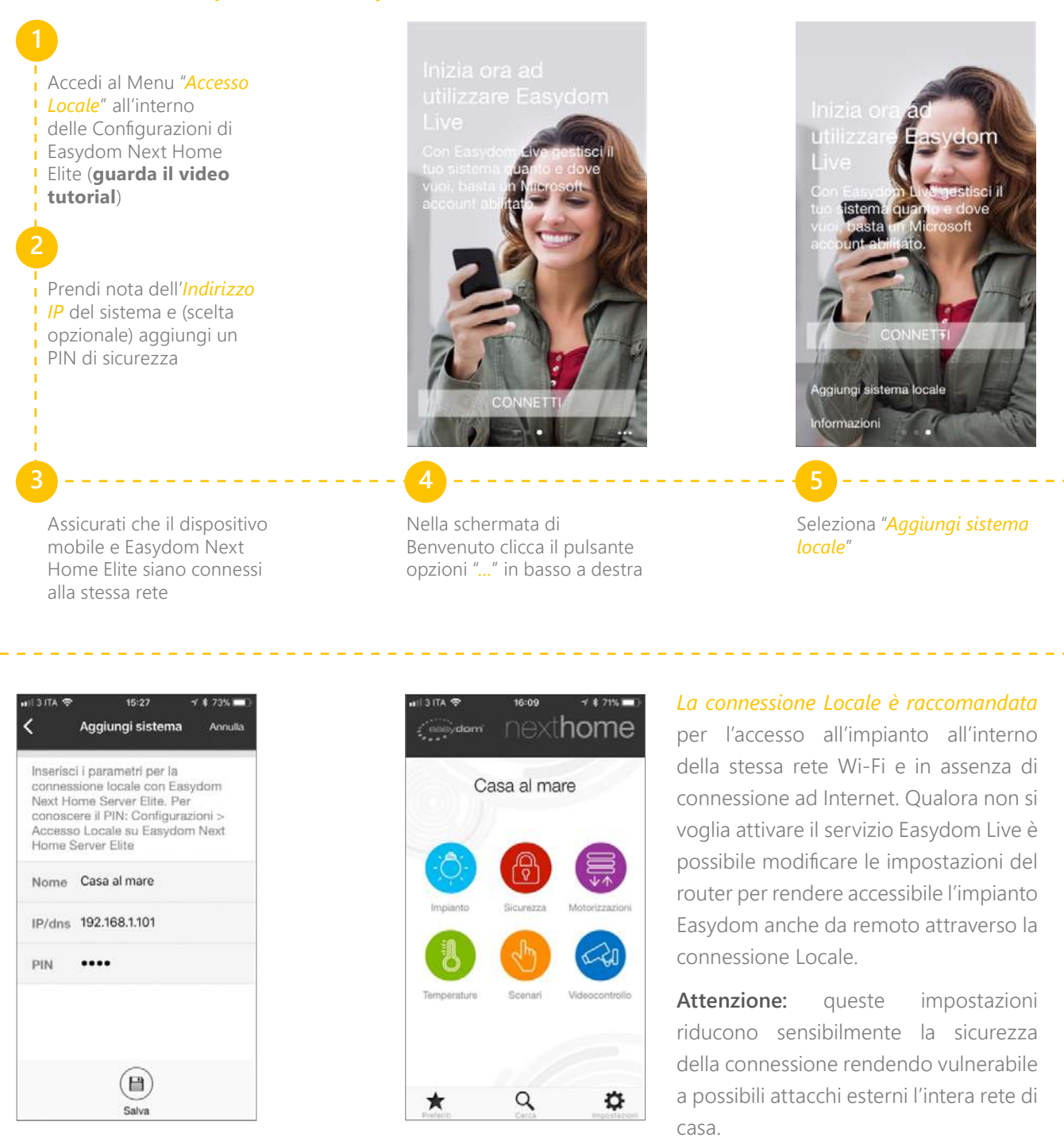

Dai un nome al tuo impianto (ad es. "*Casa al mare*"), inserisci le credenziali di accesso (l'**Indirizzo IP** precedentemente segnato e l'eventuale **PIN**), e clicca sulla pulsante "*salva*" Attendi che il sistema si configuri e si sincronizzi in automatico con l'impianto

specializzato per la loro attivazione.

Easydom sconsiglia di fare queste

modifiche e in ogni caso raccomanda

i clienti a rivolgersi ad un tecnico

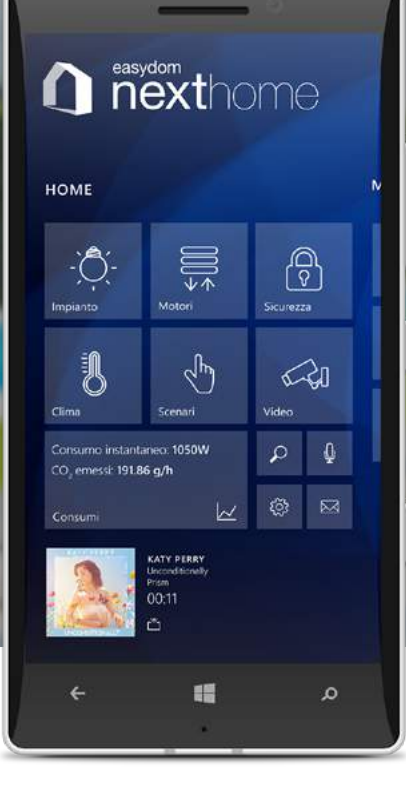

# Configura la tua app Easydom Next

Windows 10

### Connessione ad Easydom Next da smartphone

Esistono 2 modalità alternative per connettersi al proprio impianto Easydom da dispositivi mobile:

- 1. Il servizio Easydom Live, un servizio in sottoscrizione che oltre a garantire la sicurezza e la privacy della connessione da remoto, consente anche di accedere ad una console online all'indirizzo www.easydomlive.com attraverso la quale gestire l'impianto, verificare i dispositivi connessi (e nel caso di furto o smarrimento bloccarli) oltre a vedere le videocamere connesse all'impianto di videosorveglianza
- 2. Una connessione Locale, raccomandata per l'accesso all'impianto all'interno della stessa rete Wi-Fi

Per la configurazione del sistema seguire le istruzioni di seguito.

### Come attivare il servizio Easydom Live

- 1. Per attivare il servizio Easydom Live *accedi al menù Easydom Live* all'interno delle Configurazioni di Easydom Next Home Elite (**guarda il video tutorial**)
  - a. Nel caso il servizio Easydom Live risulti già associato ad un precedente account cliccare sul tasto *Elimina* in fondo alla pagina
- Dai un nome al tuo impianto (ad es. Casa) e premi sul bottone "Connetti a Easydom Live"
- **3.** Ti verrà richiesto di inserire le credenziali del tuo *Microsoft Account* (se ancora non ne hai uno, **clicca qui per registrarti**)
- 4. Una volta completata la registrazione scegli di attivare il servizio attraverso una Easydom Card. Per ottenere 1 mese di connessione a Easydom Live gratuito attraverso una Easydom Card vai su www.easydom.com/giftlive ed inserisci le informazioni richieste.

Al termine del mese omaggio ti verrà chiesto di confermare il servizio in abbonamento. È possibile attivarlo tramite PayPal e Carta di Credito o acquistando una **Easydom Card** direttamente

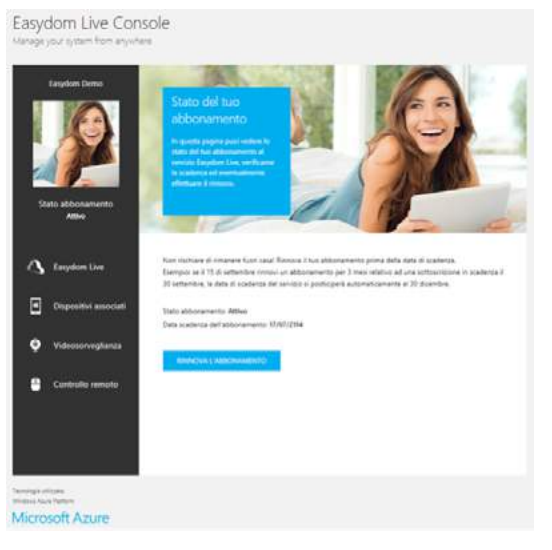

dalla **console online** cliccando su "*Stato abbonamento*" in alto a sinistra. Se non desideri rinnovare il servizio Easydom Live puoi associare l'impianto ad un dispositivo mobile attraverso una connessione Locale.

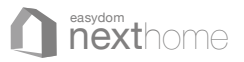

#### Come associare l'impianto ad un dispositivo mobile attraverso Easydom Live

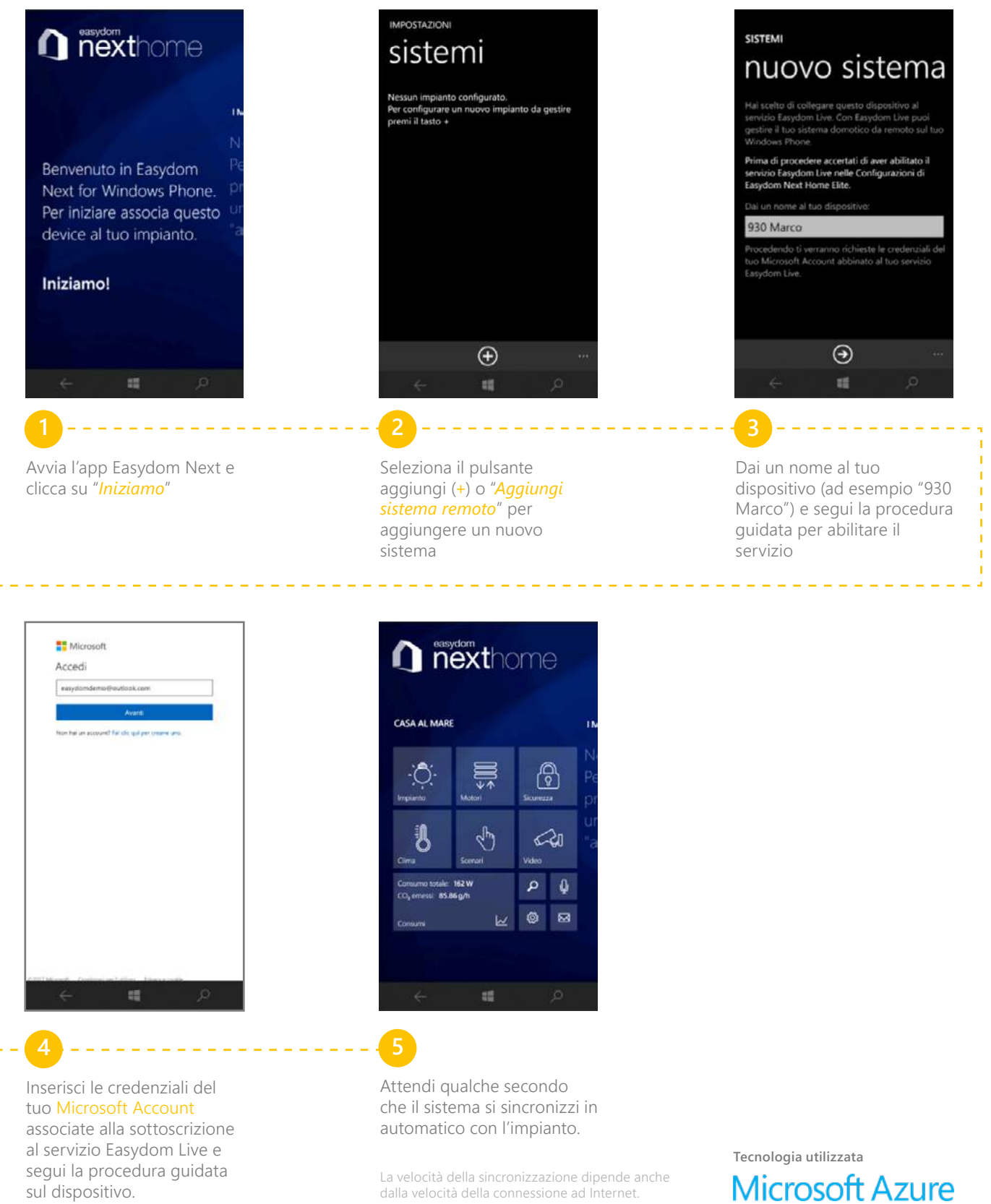

La velocità della sincronizzazione dipende anche

sul dispositivo.

EASYDOM LIVE - 66

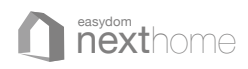

#### Come associare l'impianto ad un dispositivo mobile attraverso una connessione Locale

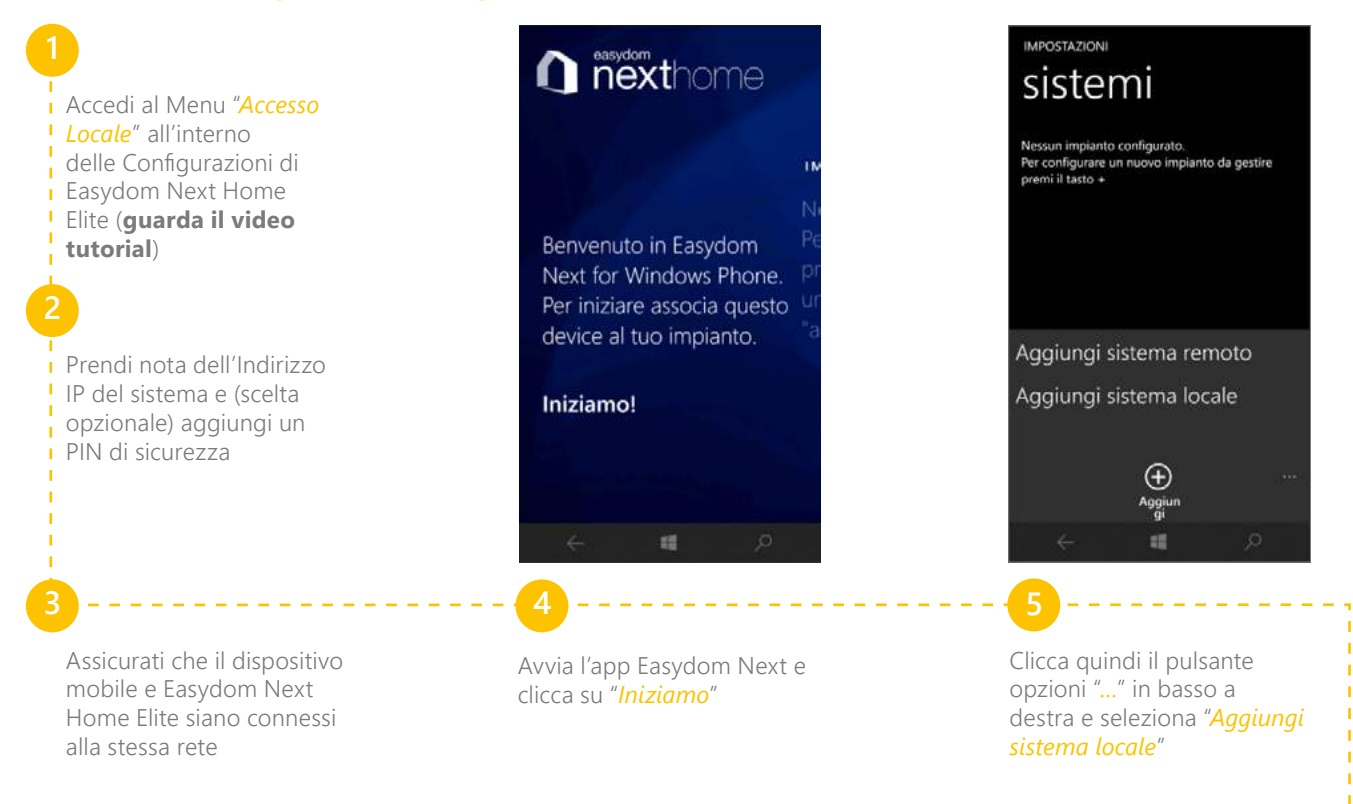

| sister                                                                   | na Ic                                   | cale            |
|--------------------------------------------------------------------------|-----------------------------------------|-----------------|
| Easydom Next Ho<br>Per conoscere il p<br>Configurazioni ><br>Home Server | ome Server.<br>iin:<br>Accesso Locale : | su Easydom Next |
| Descrizione impia                                                        | into                                    |                 |
| Casa al mare                                                             | ŝ                                       |                 |
| PIN                                                                      |                                         |                 |
| ••••                                                                     |                                         |                 |
| Indirizzo Next Ho                                                        | me Server                               |                 |
| 192.168.0.102                                                            | 2                                       |                 |
| Abilita le notifiche<br>Sì                                               |                                         |                 |
|                                                                          | ▣                                       |                 |
|                                                                          | 55                                      |                 |

Dai un nome al tuo impianto (ad es. "Casa al mare"), inserisci le credenziali di accesso (l'**Indirizzo IP** precedentemente segnato e l'eventuale **PIN**), scegli se ricevere o meno le notifiche e clicca sulla pulsante "*salva*"

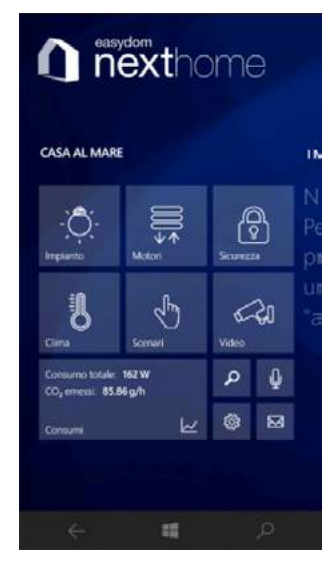

Attendi che il sistema si configuri e si sincronizzi in automatico con l'impianto

#### La connessione Locale è raccomandata

per l'accesso all'impianto all'interno della stessa rete Wi-Fi e in assenza di connessione ad Internet. Qualora non si voglia attivare il servizio Easydom Live è possibile modificare le impostazioni del router per rendere accessibile l'impianto Easydom anche da remoto attraverso la connessione Locale.

Attenzione: queste impostazioni riducono sensibilmente la sicurezza della connessione rendendo vulnerabile a possibili attacchi esterni l'intera rete di casa.

Easydom sconsiglia di fare queste modifiche e in ogni caso raccomanda i clienti a rivolgersi ad un tecnico specializzato per la loro attivazione.

67 - EASYDOM LIVE

# Configura la tua app Easydom Next

Windows 10

# Connessione ad Easydom Next da tablet

Esistono 2 modalità alternative per connettersi al proprio impianto Easydom da Tablet PC Windows:

17/100

1. Il servizio Easydom Live, un servizio in sottoscrizione che oltre a garantire la sicurezza e la privacy della connessione da remoto, consente anche di accedere ad una console online all'indirizzo www.easydomlive.com attraverso la quale gestire l'impianto, verificare i dispositivi connessi (e nel caso di furto o smarrimento bloccarli) oltre a vedere le videocamere connesse all'impianto di videosorveglianza

Sleeping Area

2. Una connessione Locale, raccomandata per l'accesso all'impianto all'interno della stessa rete Wi-Fi

Per la configurazione del sistema seguire le istruzioni di seguito.

### Come attivare il servizio Easydom Live

- 1. Per attivare il servizio Easydom Live *accedi al menù Easydom Live* all'interno delle Configurazioni di Easydom Next Home Elite (**guarda il video tutorial**)
  - **a.** Nel caso il servizio Easydom Live risulti già associato ad un precedente account cliccare sul tasto *Elimina* in fondo alla pagina
- Dai un nome al tuo impianto (ad es. Casa) e premi sul bottone "Connetti a Easydom Live"
- **3.** Ti verrà richiesto di inserire le credenziali del tuo *Microsoft Account* (se ancora non ne hai uno, **clicca qui per registrarti**)
- 4. Una volta completata la registrazione scegli di attivare il servizio attraverso una Easydom Card. Per ottenere 1 mese di connessione a Easydom Live gratuito attraverso una Easydom Card vai su www.easydom.com/giftlive ed inserisci le informazioni richieste.

Al termine del mese omaggio ti verrà chiesto di confermare il servizio in abbonamento. È possibile attivarlo tramite PayPal e Carta di Credito o acquistando una **Easydom Card** direttamente

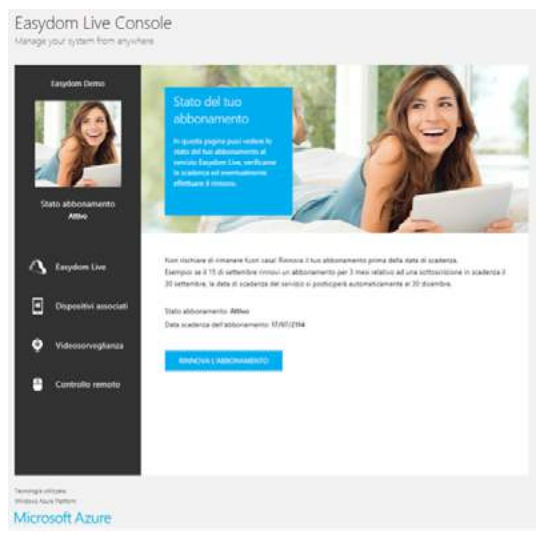

dalla **console online** cliccando su "*Stato abbonamento*" in alto a sinistra. Se non desideri rinnovare il servizio Easydom Live puoi associare l'impianto ad un dispositivo mobile attraverso una connessione Locale.

#### Come associare l'impianto ad un dispositivo mobile attraverso Easydom Live

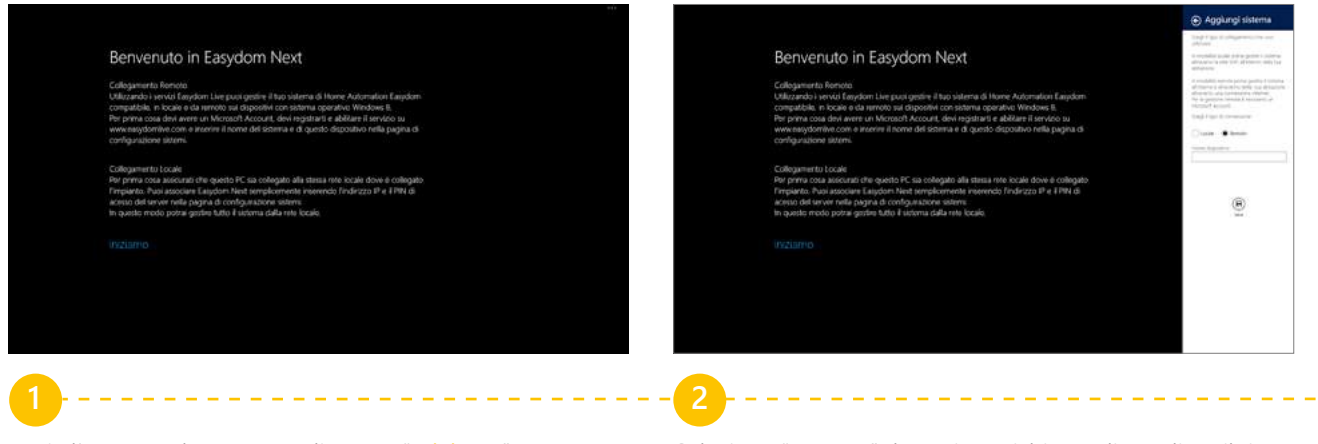

Avvia l'app Easydom Next e clicca su "Iniziamo"

Seleziona "*Remoto*" dove viene richiesto di scegliere il tipo di connessione, dai un nome al dispositivo (ad es. "Tablet Marco") e clicca sul pulsante "*Salva*"

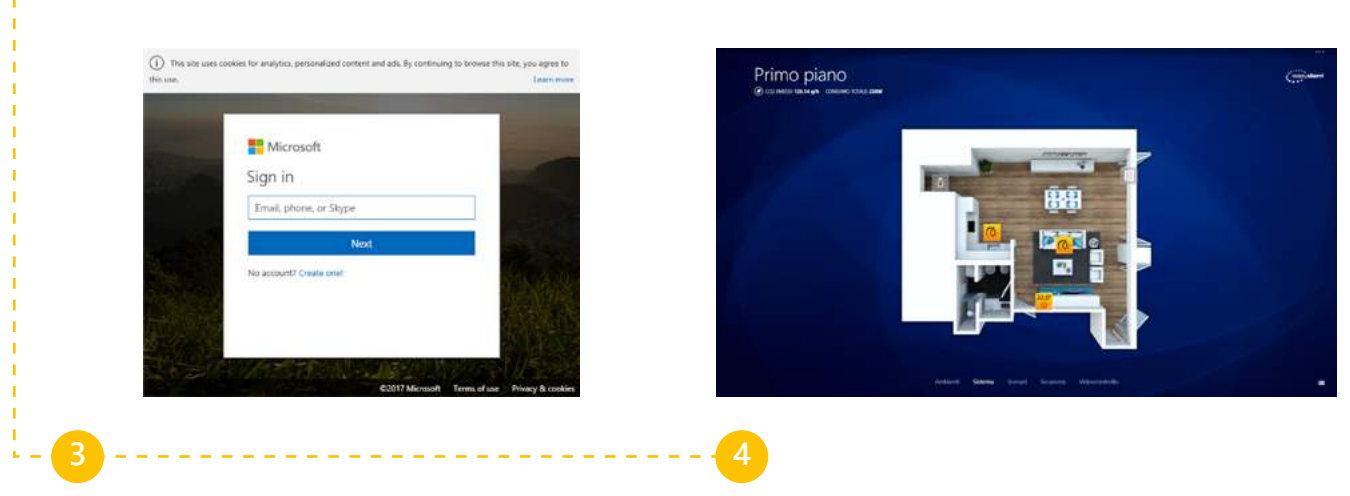

Inserisci le credenziali del tuo Microsoft Account associate alla sottoscrizione al servizio Easydom Live e segui la procedura guidata sul dispositivo Attendi qualche secondo che il sistema si sincronizzi in automatico con l'impianto (la velocità della sincronizzazione dipende anche dalla velocità della connessione ad Internet). Se necessario al termine dell'operazione chiudere e riavviare l'app.

#### Come associare l'impianto ad un dispositivo mobile attraverso una connessione Locale

Per la configurazione del sistema attraverso una connessione Locale segui le istruzioni di seguito:

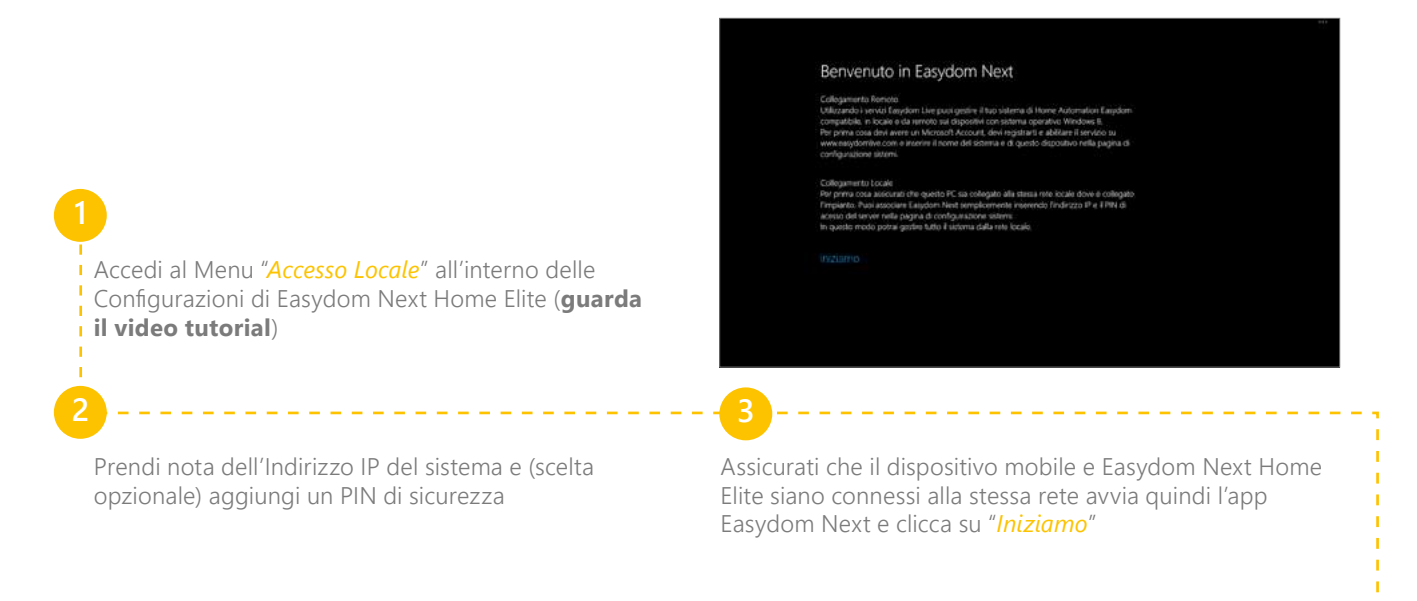

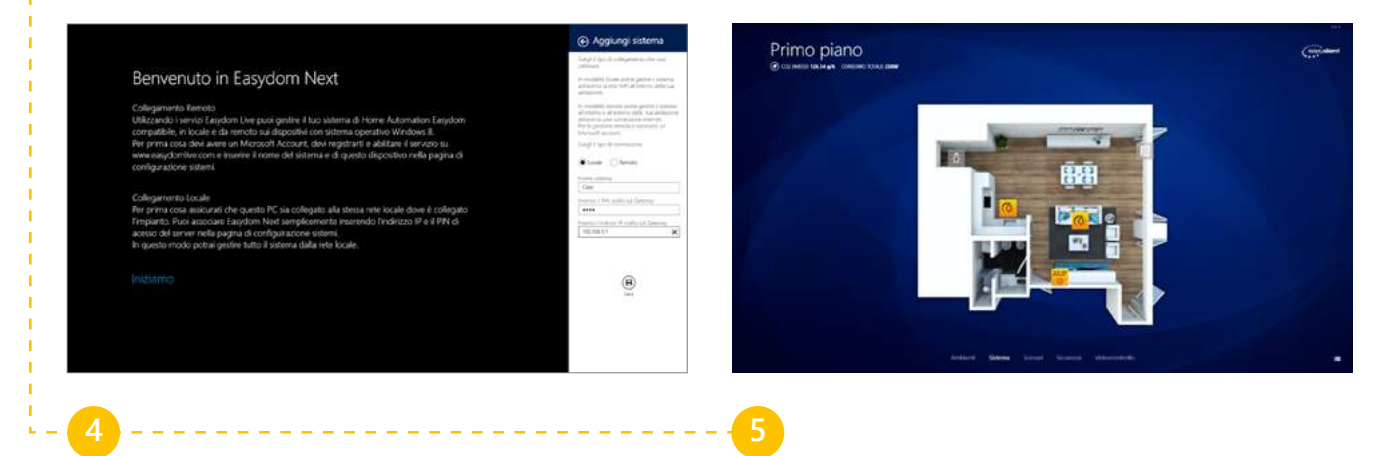

Seleziona "Locale" dove viene richiesto di scegliere il tipo di connessione, dai un nome al tuo impianto (ad es. "Casa"), inserisci le credenziali di accesso (l'Indirizzo IP precedentemente segnato e l'eventuale PIN) e clicca sul pulsante "*Salva*" Attendi qualche secondo che il sistema si sincronizzi in automatico con l'impianto (la velocità della sincronizzazione dipende anche dalla velocità della connessione ad Internet). Se necessario al termine dell'operazione chiudere e riavviare l'app.

*La connessione Locale è raccomandata* per l'accesso all'impianto all'interno della stessa rete Wi-Fi e in assenza di connessione ad Internet. Qualora non si voglia attivare il servizio Easydom Live è possibile modificare le impostazioni del router per rendere accessibile l'impianto Easydom anche da remoto attraverso la connessione Locale.

**Attenzione:** queste impostazioni riducono sensibilmente la sicurezza della connessione rendendo vulnerabile a possibili attacchi esterni l'intera rete di casa.

Easydom sconsiglia di fare queste modifiche e in ogni caso raccomanda i clienti a rivolgersi ad un tecnico specializzato per la loro attivazione.

| Note |  |
|------|--|
|      |  |
|      |  |
|      |  |
|      |  |
|      |  |
|      |  |
|      |  |
|      |  |
|      |  |
|      |  |
|      |  |
|      |  |
|      |  |
|      |  |
|      |  |
|      |  |
|      |  |
|      |  |
|      |  |
|      |  |
|      |  |
|      |  |
|      |  |
|      |  |
|      |  |
|      |  |
|      |  |
|      |  |
|      |  |
|      |  |
|      |  |
|      |  |
|      |  |
|      |  |
|      |  |
|      |  |
# Glossario

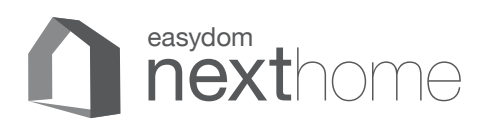

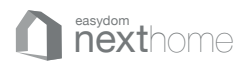

# Glossario

# Attuazione

Azione su un circuito elettrico o altro impianto ad esempio l'accensione di una lampada o la chiusura di una tapparella.

#### Attuatore

Dispositivo che effettua elettricamente o meccanicamente (es. tenda motorizzata) un'azione di regolazione (es. Dimmer) o attua un comando ON/OFF (es. accensione o spegnimento lampada)

# Ambiente

Definisce sia uno spazio chiuso, come un locale (es. Salotto, Cucina, ecc.), sia uno spazio aperto, come un giardino.

# **Barra delle Utility**

Menù dove sono inserite una lista di funzioni aggiuntive del software

# Comando

Segnale che viene inviato da un dispositivo ad un attuatore oppure segnale utile all'attivazione di uno scenario

# Device

Dispositivo di comando, in genere Smartphone o Tablet

#### Dimmer

È un regolatore elettronico che riduce o aumenta progressivamente l'intensità luminosa di una lampada

#### Dispositivo

Un congegno o un apparecchio elettrico o elettronico che svolge una determinata funzione

#### Icona

Rappresentazione grafica simbolica di un oggetto. Un software dotato di interfaccia grafica utilizza delle icone per rappresentare oggetti.

#### Motorizzazione

L'adozione di motori per la gestione di un oggetto o di un dispositivo (es. cancello, tenda, tapparella, ecc.)

#### Relè

Dispositivo comandato elettricamente che permette l'apertura e la chiusura di un circuito elettrico

#### RGB

RGB è un modello di colori che si basa su tre colori rosso (Red), verde (Green) e blu (Blue), da cui appunto il nome RGB.

# Riquadro

(vd Tile)

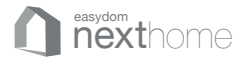

#### Sensore

Dispositivo che rileva un valore come presenza di gas, temperatura, luminosità, umidità, movimento o altro.

#### Scenario

Uno scenario è un insieme di eventi e azioni o meglio combinazioni di stati e regolazioni di luci, motorizzazioni, automazioni, musica, etc., in risposta agli input ricevuti dai sensori e dai sistemi di comando collegati al sistema. Tutte queste combinazioni vengono attivate tramite un unico comando.

#### Tile

Riquadro che svolge la funzione di icona (permette cioè di avviare uno scenario e le applicazioni) e – in alcuni casi specifici – è anche uno strumento utilizzato dal software per fornire un feedback all'utente segnalando ad esempio l'arrivo di un nuovo messaggio, o il dettaglio di un ambiente o di uno scenario

#### Utility

(vd Barra delle Utility)

#### Utilizzatore

Presa elettrica a cui viene collegato un dispositivo fisico come per esempio una lampada o un elettrodomestico

#### Varialuce

(vd Dimmer)

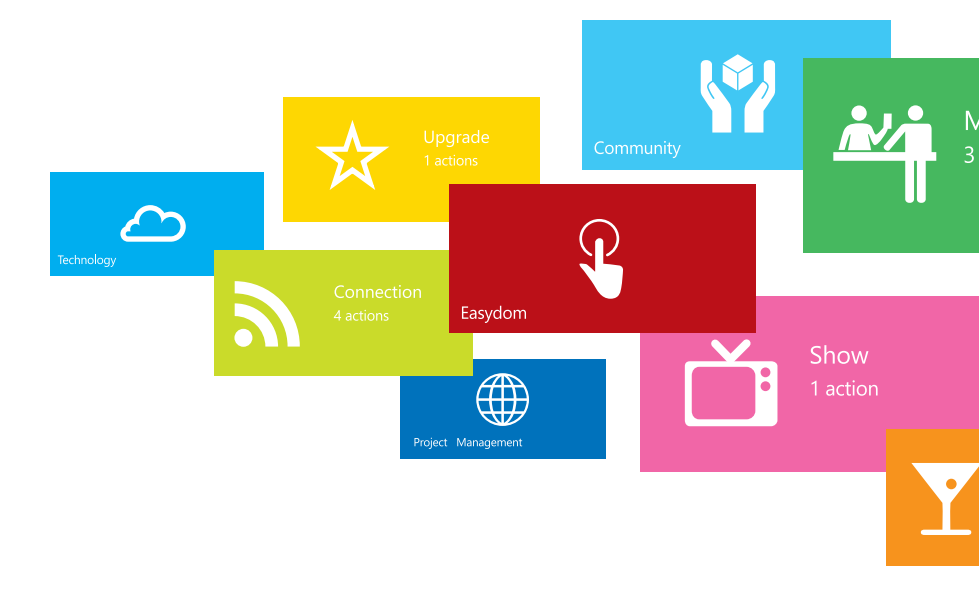

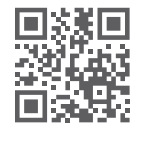

Easydom® partner Microsoft® for Home Automation www.easydom.com

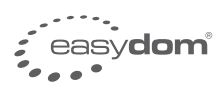